# 1.系统设置

#### 1)用户配置文件读取权限配置

当应用安装完成时,我们需要对系统进行设置一次,为移动端通讯录获取用户配置文件 信息提供权限,激活此功能才可以试用移动端通讯录功能。在红色区域会显示一个"用户配 置文件读取权限配置"的"配置"按钮,点击它后会出现一个界面,点击"信任它",状态 就会变成"已授权"。

| 返回网站 🕨 系统设置 |          |                                                                                        |            | ¢?  |  |
|-------------|----------|----------------------------------------------------------------------------------------|------------|-----|--|
| 门户工作区       |          | 名称                                                                                     | 激活/停用      | 状态  |  |
| 新闻中心        |          | 用户配置文件读取权限配置                                                                           | $\bigcirc$ | 已授权 |  |
| 新闻管理        |          | 为移动筛通讯录获取用户配置文件信息提供权限,激活此功能才可以试用移动衡通讯录功能。                                              | $\smile$   |     |  |
| 链接管理        | <u>.</u> | Exchange Online模拟账号配置<br>配置应用获取Exchange Online未读邮件及会议信息模拟读取权限,配置此功能后才能正确获取未读邮件数量及会议信息。 | 配置         | 已配置 |  |
| 频道管理        |          |                                                                                        |            |     |  |
| 系统设置        |          |                                                                                        |            |     |  |

2) Exchange Online 模拟账号配置

此配置应用于获取 Exchange Online 未读邮件及会议信息模拟读取权限,点击"配置"

按钮,输入模拟账号,账号密码,点击"提交"按钮即可完成。

| 返回网站 🕨 系统设置 |                               |                                                                                                    |       | ₽?  |
|-------------|-------------------------------|----------------------------------------------------------------------------------------------------|-------|-----|
| 门户工作区       |                               | 名称                                                                                                    | 激活/停用 | 状态  |
| 新闻中心        | 用户配置文件读取权限配置                  | Exchange Online機拟账号配置 X                                                                                                    |       | 已授权 |
| 新闻管理        | 为移动端通讯录获取用户配置文件信              | Exchange Online模拟账号*:                                                                                                    |       |     |
| 链接管理        | Exchange Online模拟账号配置         |                                                                                                    |       | 已配置 |
| 频道管理        | BEELE MSCALEXCHANGE CHINE KIN | 账号密码:                                                                                                    |       |     |
| 系统设置        |                               |                                                                                                    |       |     |
|             |                               | Exchange Online配置步骤:                                                                                                    |       |     |
|             |                               | 提示:邮件模拟账号不需要分配任何产品许可。                                                                                                    |       |     |
|             |                               | 2、点击左侧导航中的"权限",然后选择"管理员角色"。                                                                                                    |       |     |
|             |                               | 3、点击工具栏中的新建按钮"+"。                                                                                                    |       |     |
|             |                               | 4、在名称中输入角色组名称,如:邮件模拟账号组。                                                                                                    |       |     |
|             |                               | 5、在角色部分选择"ApplicationImpersonation"。                                                                                                    |       |     |
|             |                               | of Transmissistiments of Transmissistic and a linear or the second second |       |     |
|             |                               |                                                                                                    |       |     |
|             |                               | 取消 提交                                                                                                    |       |     |
|             |                               |                                                                                                    |       |     |

# 2.频道管理

1)频道管理主页

### 点击导航"频道管理",右侧列表会显示所有的新闻频道。

| 道回网站 > 频道管理 |       |              |      |    |    |   |  |  |  |  |  |
|-------------|-------|--------------|------|----|----|---|--|--|--|--|--|
| 门户工作区       | ● 新建频 | 建频道 🗋 @ 频道排序 |      |    |    |   |  |  |  |  |  |
| 新闻中心        | 频道ID  | 频道名称         | 显示序号 | 编辑 | 删除 | : |  |  |  |  |  |
| 新闻管理        | 1     | 公司新闻         | 0    |    | ×  |   |  |  |  |  |  |
| 链接管理        | 2     | 行业新闻         | 1    |    | ×  |   |  |  |  |  |  |
| 频道管理        |       |              |      |    |    |   |  |  |  |  |  |
| 系统设置        |       |              |      |    |    |   |  |  |  |  |  |

#### 2)新建频道

### 点击"新建频道", 然后输入"频道名称", 然后点击"保存"按钮。

| · 返回网站 • 频道管理 |                          |                                               |      |    |    |  |  |  |
|---------------|--------------------------|-----------------------------------------------|------|----|----|--|--|--|
| 门户工作区         | <ul> <li>新建频道</li> </ul> | 1 2 一 新聞排序                                    |      |    |    |  |  |  |
| 新闻中心          | 频道ID                     | 頻道名称                                          | 显示库号 | 编辑 | 删除 |  |  |  |
| 新闻管理          | 1                        | 23新闻                                          | 0    |    | ×  |  |  |  |
| 链接管理          | 2                        | 行业新闻                                          | 1    |    | ×  |  |  |  |
| 频道管理          |                          |                                               |      |    |    |  |  |  |
| 系统设置          |                          | 新建築道<br>家語登録*:<br>型示序号:<br>2<br>・<br>取例<br>低行 |      |    |    |  |  |  |

3)频道排序

点击"频道排序",修改序号,点击"保存"即可。

| 返回网站 → 频道管理 |                         |      |                      |      |      |   |      |    | ₽ ? |
|-------------|-------------------------|------|----------------------|------|------|---|------|----|-----|
| 门户工作区       | <ul> <li>新建新</li> </ul> |      | lijs J               |      |      |   |      |    |     |
| 新闻中心        | 频道ID                    |      | <                    | 频道名称 |      |   | 显示序号 | 编辑 | 删除  |
| 新闻管理        | 1                       | 公司新闻 | 频道排序                 |      |      | × | 0    |    | ×   |
| 链接管理        | 2                       | 行业新闻 |                      |      |      | _ | 1    |    | ×   |
| 频道管理        | 3                       | 通知公告 |                      | 频道名称 | 显示序号 |   | 3    |    | ×   |
| 系统设置        |                         |      | 公司新闻<br>行业新闻<br>通知公告 | R    |      |   |      |    |     |

# 3.新闻管理

#### 1)新建新闻

新闻有两种类型,第一种是超文本类型,也就是 HTML 格式的图文新闻;第二种是文档新闻,也就是 word、excel、ppt 等类型的 Office 文档,将新闻内容放在文档里面,然后上传即可。

| 返回网站 🕨 新闻管理                                                                                                    |                             |      |     |     |                  |     |    | ۵  |
|----------------------------------------------------------------------------------------------------|-----------------------------|------|-----|-----|------------------|-----|----|----|
| 门户工作区                                                                                                    | ●新建超文本新闻 問新建文档新闻            |      |     |     |                  |     |    |    |
| 新闻中心                                                                                                    | 新闻管理 > 共13条记录               |      |     |     |                  |     |    |    |
| 新闻管理                                                                                                    | 新闻频道: 公司新闻 行业新闻             |      |     |     |                  |     |    |    |
| 链接管理                                                                                                    | 发布状态: 已批准                   |      |     |     |                  |     |    |    |
| ううう かっています。 うううう いっています。 うううう いっています うううう いっています うううう いっています うううう いっています ううう いっています うううう いっています ううう いっています ううう いっています ううう いっています ううう いっています ううう いっています ううう いっています ううう いっています ううう いっています ううう いっています ううう いっています ううう いっています ううう いっています ううう いっています ううう いっています ううう いっています ううう いっています ううう いっています ううう いっています ううう いっています ううう いう いっています ううう いう いっています ううう いっています ううう いう いっています ううう いう いう いう いう いう いう いう いう いう いう いう いう | 创建时间+ 阅读量 在结果中搜索 <b>搜索</b>  |      |     |     |                  |     |    |    |
| 系统设直<br>                                                                                                    | 标题                          | 频道   | 状态  | 阅读量 | 创建时间             | 创建者 | 编辑 | 删除 |
| ■ 新闻频道<br>■ 公司新闻                                                                                                    | 文档新闻测试                      | 公司新闻 | 已批准 | 0   | 2017-09-22 16:34 | 创享云 |    | ×  |
| ■ 行业新闻                                                                                                    | ⑧ 由产业互联网掀起的To B革命正在全面爆发     | 行业新闻 | 已批准 | 3   | 2017-09-22 16:22 | 创享云 |    | ×  |
| ■ 通知公告                                                                                                    | 劉約公服CEO井贤栋:数字技术推动金融服务弯道超车   | 行业新闻 | 已批准 | 1   | 2017-09-22 16:21 | 创享云 |    | ×  |
|                                                                                                    | 整整Note 6海贼王版预约破10万 萌妹应援     | 行业新闻 | 已批准 | 0   | 2017-09-22 16:20 | 创享云 |    | ×  |
|                                                                                                    | IFA展奧克斯空调斩获两项大奖:技术品质驱动结硕果   | 行业新闻 | 已批准 | 1   | 2017-09-22 16:20 | 创享云 |    | ×  |
|                                                                                                    | 41 妇明公司协办首届中国妇女创业创新大赛       | 行业新闻 | 已批准 | 0   | 2017-09-22 16:19 | 创享云 |    | ×  |
|                                                                                                    | ● 为UX、UI设计师量身打造的三大原型设计方案    | 行业新闻 | 已批准 | 0   | 2017-09-22 16:19 | 创享云 |    | ×  |
|                                                                                                    | ■ 国美门店开告iPhone8 消费者抢先某东拿到真机 | 公司新闻 | 已批准 | 0   | 2017-09-22 16:18 | 创享云 |    | ×  |
|                                                                                                    | 百动投影的"宠儿"演讲也能变有趣            | 行业新闻 | 已批准 | 0   | 2017-09-22 16:18 | 创享云 |    | ×  |
|                                                                                                    | ■ iOS11可以玩110了鸡肋还是实用        | 行业新闻 | 已批准 | 0   | 2017-09-22 16:17 | 创享云 |    | ×  |
|                                                                                                    |                             |      |     |     |                  |     |    |    |

当点击"新建超文本新闻"后,需要填写新闻标题、然后选择新闻频道、填写新闻内容, 然后上传封面图片,如果不上传,系统默认会在新闻内容里面取图片,如果有新闻附件,可 以上传新闻附件,最后,如果只是想存为草稿则点击"保存待发"按钮,如果想立即发布则

#### 点击"立即发布"按钮。

| 运回网站 · 新建新闻                                                                  | ø | 1 |
|------------------------------------------------------------------------------|---|---|
| ■保存待发 2立即发布                                                                  |   |   |
| 基础信息                                                                         |   |   |
| 新闻标题: 请填写标题 新闻频道: 公司新闻                                                       | , | , |
| 新闻内容                                                                         |   |   |
| 🤊 (*) 🕼 📑 🌡 🖓 🎕 🎕 副手手 著 重 目 田 理 理 キュン 🖌 HF チ・ボート・ 🕂・ B 🖌 💆 448 田 📿 1 🗮 💷 苓 🍏 |   |   |
|                                                                              |   |   |
|                                                                              |   |   |
|                                                                              |   |   |
|                                                                              |   |   |
|                                                                              |   |   |
|                                                                              |   |   |
|                                                                              |   |   |
|                                                                              |   |   |
|                                                                              |   |   |
|                                                                              |   |   |
|                                                                              |   |   |
|                                                                              |   |   |
| *                                                                            |   |   |

当点击"新建文档新闻"后,需要填写新闻标题、然后选择新闻频道、上传文档类型的 新闻内容,然后上传封面图片,如果不上传,系统默认会在新闻内容里面取图片,如果有新 闻附件,可以上传新闻附件,最后,如果只是想存为草稿则点击"保存待发"按钮,如果想 立即发布则点击"立即发布"按钮。

| 返回网站 · 新建新闻                    | ۵ | ? | ĥ |
|--------------------------------|---|---|---|
| ₩ 保存待发 ODD 立即发布                |   |   |   |
| 基础信息                           |   |   |   |
| 新闻版题: 请请与标题 新闻版道: 公司新闻         |   | • |   |
| 新闻内容                           |   |   |   |
| 十上传正文(DOC、 DOCX、XLSX、PPT、PPTX) |   |   |   |
|                                |   |   |   |
|                                |   |   |   |
|                                |   |   |   |
|                                |   |   |   |
|                                |   |   |   |
|                                |   |   | 1 |
|                                |   |   |   |
|                                |   |   |   |
|                                |   |   |   |
|                                |   |   |   |
|                                |   |   | ÷ |
|                                |   |   |   |

2)编辑新闻

当需要修改新闻时,首先点击新闻管理,然后点击右侧的"编辑"按钮,然后修改新闻标题、新闻频道等,最后点击"保存待发"或"立即发布"即可。

| 返回网站 🕨 新闻管理    | Ē.                          |      |     |     |                  |     |    | ۵  | • |
|----------------|-----------------------------|------|-----|-----|------------------|-----|----|----|---|
| 门户工作区          | 🖻 新建超文本新闻 📄 新建文档新闻          |      |     |     |                  |     |    |    |   |
| 新闻中心           | 新闻管理 > 共13 条记录              |      |     |     |                  |     |    |    |   |
| 新闻管理           | 新闻频道: 公司新闻 行业新闻             |      |     |     |                  |     |    |    |   |
| 链接管理           | 发布状态: 已批准                   |      |     |     |                  |     |    |    |   |
| 频道管理           | 创建时间↓ 阅读量 在结果中按索 <b>搜索</b>  |      |     |     |                  |     |    |    |   |
| 条统设置<br>- 来间标道 | 标题                          | 频道   | 状态  | 阅读量 | 创建时间             | 创建者 | 编辑 | 删除 |   |
| ■ 公司新闻         | 1 文档新闻测试                    | 公司新闻 | 已批准 | 0   | 2017-09-22 16:34 | 创享云 |    | ×  |   |
| - 行业新闻         | ● 由产业互联网掀起的To B革命正在全面爆发     | 行业新闻 | 已批准 | 3   | 2017-09-22 16:22 | 创享云 |    | ×  |   |
| ■ 通知公告         | 劉 蚂蚁全服CEO井贤栋:数字技术推动金融服务弯道超车 | 行业新闻 | 已批准 | 1   | 2017-09-22 16:21 | 创享云 |    | ×  |   |
|                | 動蓝Note 6海贼王版预约破10万 萌妹应援     | 行业新闻 | 已批准 | 0   | 2017-09-22 16:20 | 创享云 |    | ×  |   |
|                | IFA展處克斯空调新获两项大奖:技术品质驱动结硕果   | 行业新闻 | 已批准 | 1   | 2017-09-22 16:20 | 创享云 |    | ×  |   |
|                | 到明公司协办首届中国妇女创业创新大赛          | 行业新闻 | 已批准 | 0   | 2017-09-22 16:19 | 创享云 |    | ×  |   |
|                | ● 为UX、UI设计师量身打造的三大原型设计方案    | 行业新闻 | 已批准 | 0   | 2017-09-22 16:19 | 创享云 |    | ×  |   |
|                | ■ 国美门店开售iPhone8 消费者抢先某东拿到真机 | 公司新闻 | 已批准 | 0   | 2017-09-22 16:18 | 创享云 |    | ×  |   |
|                | ● 互动投影的"宠儿" 演讲也能变有趣         | 行业新闻 | 已批准 | 0   | 2017-09-22 16:18 | 创享云 |    | ×  |   |
|                | ■ iOS11可以玩110了鸡肋还是实用        | 行业新闻 | 已批准 | 0   | 2017-09-22 16:17 | 创享云 |    | ×  |   |
|                |                             |      |     |     |                  |     |    | ·  |   |

3)删除新闻

当需要删除新闻时,点击删除按钮,然后会弹出一个确认窗口,点击"确定"则会删除,

点击"取消"按钮,则会取消删除操作。

| 返回网站 > 新闻管理                             |                          | eoffice-portal-dev.cxytech.cn 上的嵌 | eoffice-portal-dev.cxytech.cn 上的嵌入式页面显示: |     |     |                  |     |       | ₡? |
|-----------------------------------------|--------------------------|-----------------------------------|------------------------------------------|-----|-----|------------------|-----|-------|----|
| 门户工作区                                   | 🛛 新建超文本新闻                | 确定删除此项吗?<br>f                     | XALC: ED.                                |     |     |                  |     |       |    |
| 新闻中心                                    | 新闻管理 > 共 13 条记录          |                                   | -50                                      |     |     |                  |     |       |    |
| 新闻管理                                    | 新闻频道: 公司新闻 行业新闻          |                                   |                                          |     |     |                  |     |       |    |
| 链接管理                                    | 发布状态: 已批准                |                                   |                                          |     |     |                  |     |       |    |
| 频道管理                                    | 创建时间4 阅读量 在结果。           | 中搜索 搜索                            |                                          |     |     |                  |     |       |    |
| 系统设置                                    |                          | 标题                                | 颊道                                       | 状态  | 阅读量 | 创建时间             | 创建者 | 编辑    | 删除 |
| <ul> <li>品新闻版道</li> <li>公司新闻</li> </ul> | 1 文档新闻测试                 |                                   | 公司新闻                                     | 已批准 | 0   | 2017-09-22 16:34 | 创享云 | □ 🔋 🤇 | X  |
| ■ 行业新闻                                  | 🗃 由产业互联网掀起的To B革命正在全面爆   | 設                                 | 行业新闻                                     | 已批准 | 3   | 2017-09-22 16:22 | 创享云 |       | ×  |
| 通知公告                                    | 台 蚂蚁金服CEO并贤栋:数字技术推动金融    | 服务弯道超车                            | 行业新闻                                     | 已批准 | 1   | 2017-09-22 16:21 | 创享云 |       | ×  |
|                                         | 截 魅蓝Note 6海贼王版预约破10万 萌妹应 | 援                                 | 行业新闻                                     | 已批准 | 0   | 2017-09-22 16:20 | 创享云 |       | ×  |
|                                         | IFA展奧克斯空调斩获两项大奖:技术品)     | 贡驱动结硕果                            | 行业新闻                                     | 已批准 | 1   | 2017-09-22 16:20 | 创享云 |       | ×  |
|                                         | 到 好明公司协办首届中国妇女创业创新大赛     | l.                                | 行业新闻                                     | 已批准 | 0   | 2017-09-22 16:19 | 创享云 |       | ×  |
|                                         | ● 为UX、UI设计师量身打造的三大原型设计   | 十方案                               | 行业新闻                                     | 已批准 | 0   | 2017-09-22 16:19 | 创享云 |       | ×  |
|                                         | ☑ 国美门店开售iPhone8 消费者抢先某东部 | 創真机                               | 公司新闻                                     | 已批准 | 0   | 2017-09-22 16:18 | 创享云 |       | ×  |
|                                         | ◙ 互动投影的"宠儿" 演讲也能变有趣      |                                   | 行业新闻                                     | 已批准 | 0   | 2017-09-22 16:18 | 创享云 |       | ×  |
|                                         | ⑧ iOS11可以玩110了鸡肋还是实用     |                                   | 行业新闻                                     | 已批准 | 0   | 2017-09-22 16:17 | 创享云 |       | ×  |

#### 4)筛选新闻

可以点击筛选区域的新闻频道、发布状态、还可以针对创建时间、阅读量进行升序、降 序排列,也可以在搜索框内输入关键字进行搜索。

| 返回网站 🔸 新闻管理 |                                             |       |        |                  |                  |           |       | ۵     | ? |
|-------------|---------------------------------------------|-------|--------|------------------|------------------|-----------|-------|-------|---|
| 门户工作区       | <ul> <li>新建超文本新闻</li> <li>計建文档新闻</li> </ul> |       |        |                  |                  |           |       |       |   |
| 新闻中心        | 新闻管理 > 共13条记录                               |       |        |                  |                  |           |       |       | - |
| 新闻管理        | 新闻频道: 公司新闻 行业新闻                             |       |        |                  |                  |           |       |       |   |
| 链接管理        | 发布状态: 已批准                                   |       |        |                  |                  |           |       |       |   |
| 频道管理        | 创建时间1. 阅读量 在线里山根索 橡索                        |       |        |                  |                  |           |       |       |   |
| 系统设置        |                                             | 45:25 | 好本     | 683:th.m.        | Citzboth-1       | ∆iizda⊐t≠ | 仲格    | 10194 |   |
| 🗆 晶 新闻频道    | 10/725                                      | 97.LE | 40.454 | 内庆里              | Riteria          | Byth 1    | 20144 | LUBRS |   |
| ■ 公司新闻      | el 文档新闻测试                                   | 公司新闻  | 已批准    | 0                | 2017-09-22 16:34 | 创享云       |       | ×     |   |
| ■ 行业新闻      | ● 由产业互联网掀起的To B革命正在全面爆发                     | 行业新闻  | 已批准    | 3                | 2017-09-22 16:22 | 创享云       | -     | ×     |   |
| ■ 通知公告      | ❷ 蚂蚁金服CEO井贤栋:数字技术推动金融服务弯道超车                 | 行业新闻  | 已批准    | 1                | 2017-09-22 16:21 | 创享云       |       | ×     |   |
|             |                                             | 行业新闻  | 已批准    | 0                | 2017-09-22 16:20 | 创享云       |       | ×     |   |
|             | ❷IFA展奥克斯空调斩获两项大奖:技术品质驱动结硕果                  | 行业新闻  | 已批准    | 1                | 2017-09-22 16:20 | 创享云       | -     | ×     |   |
|             | <ul> <li>妇明公司协办首届中国妇女创业创新大赛</li> </ul>      | 行业新闻  | 已批准    | 0                | 2017-09-22 16:19 | 创享云       |       | ×     |   |
|             | ●为UX、UI设计师量身打造的三大原型设计方案                     | 行业新闻  | 已批准    | 0                | 2017-09-22 16:19 | 创享云       |       | ×     |   |
|             | ■ 国美门店开售iPhone8 消费者抢先某东拿到真机                 |       |        |                  | 2017-09-22 16:18 | 创享云       |       | ×     |   |
|             | 行业新闻                                        | 已批准   | 0      | 2017-09-22 16:18 | 创享云              |           | ×     |       |   |
|             | ⑧ iOS11可以玩110了鸡肋还是实用                        | 行业新闻  | 已批准    | 0                | 2017-09-22 16:17 | 创享云       | -     | ×     |   |

4.链接管理

系统管理员可以针对自己企业员工常用的内外部系统地址进行维护,为员工平常工作提

供一个快速通道。

| 返回网站 > 链接管理 |       |          |                       |    | ø  | ?  |
|-------------|-------|----------|-----------------------|----|----|----|
| 门户工作区       | 🕀 新建链 | 接 🕜 链接排序 |                       |    |    |    |
| 新闻中心        | 显示序号  | 链接标题     | 链接URL                 | 编辑 | 删除 | t. |
| 新闻管理        | 0     | 百度       | http://www.baidu.com  |    | ×  |    |
| 链接管理        | 1     | CRM系统    | http://crm.cxytech.cn |    | ×  |    |
| 频道管理        | 2     | BPM系统    | http://bpm.cxytech.cn |    | ×  |    |
| 系统设置        | 3     | HR系统     | http://hr.cxytech.cn  |    | ×  |    |

1)新建链接

点击"新建链接",然后会弹出新建链接的界面,输入链接名称、链接 URL、显示序号, 点击"保存"按钮即可。点击"取消"按钮,会取消新建链接操作。

| 返回网站 🕨 链接管理 |       |          |         |    | Ø ? |
|-------------|-------|----------|---------|----|-----|
| 门户工作区       | ④ 新建链 | 接 @ 链接排序 |         |    |     |
| 新闻中心        | 显示序号  | 链接标题     | 链接URL   | 编辑 | 删除  |
| 新闻管理        | 0     | 百度       |         |    | ×   |
| 链接管理        | 1     | CRM系统    |         |    | ×   |
| 频道管理        | 2     | BPM系统    | 链接名称*:  |    | ×   |
| 系统设置        | 3     | HR系统     |         |    | ×   |
|             |       | l        | 登録URL*: |    |     |

2)编辑链接

点击"编辑"按钮,然后会弹出一个编辑链接的界面,修改链接名称、链接 URL、显示 序号即可。

| 返回网站 > 链接管理 |                         |          |            |    | ₿ ?   |
|-------------|-------------------------|----------|------------|----|-------|
| 门户工作区       | <ul> <li>新建链</li> </ul> | 接 @ 链接排序 |            |    |       |
| 新闻中心        | 显示序号                    | 链接标题     | · 新聞語 X    | 编辑 | 删除    |
| 新闻管理        | 0                       | 百度       |            |    | ) × ( |
| 链接管理        | 1                       | CRM系统    | 频道名称* :    |    | ×     |
| 频道管理        | 2                       | BPM系统    |            |    | ×     |
| 系统设置        | 3                       | HR系统     | 链接URL*:    |    | ×     |
|             |                         |          | 显示序号:<br>0 |    |       |

3)删除链接

点击"删除"按钮,会弹出一个确认对话框,点击"确定",则会删除此链接,点击"取消", 则会取消删除链接操作。

| 返回网站 🕨 链接管理 |       |          | eoffice-portal-dev.cxytech.cn上的嵌入式页面显示: <sup>×</sup> |    | ø  | ? |
|-------------|-------|----------|------------------------------------------------------|----|----|---|
| 门户工作区       | ① 新建链 | 接 ⑧ 链接排序 | 确定删除此项码?                                             |    |    |   |
| 新闻中心        | 显示序号  | 链接标题     | 語授URL                                                | 编辑 | 删除 |   |
| 新闻管理        | 0     | 百度       | http://www.baidu.com                                 |    | X  |   |
| 链接管理        | 1     | CRM系统    | http://crm.cxytech.cn                                |    | ×  | _ |
| 频道管理        | 2     | BPM系统    | http://bpm.cxytech.cn                                |    | ×  |   |
| 系统设置        | 3     | HR系统     | http://hr.cxytech.cn                                 |    | ×  |   |

4)链接排序

点击"链接排序"按钮后,会弹出一个"链接排序"界面,调整"显示序号",点击"保存"即可,点击"取消"会关闭窗口。

| 返回网站 → 链接管理 |                         |       |                              |       |      |    | ₽ ?  |
|-------------|-------------------------|-------|------------------------------|-------|------|----|------|
| 门户工作区       | <ul> <li>新建制</li> </ul> |       | 送接排序                         |       |      |    |      |
| 新闻中心        | 显示成号                    | 5     | 制度标题                         | 链接URL |      | 编辑 | HIRE |
| 新闻管理        | 0                       | 百度    |                              |       |      |    | ×    |
| 链接管理        | 1                       | CRM系统 | 链接排序                         |       | ×    |    | ×    |
| 频道管理        | 2                       | BPM系统 | 構造                           |       | 显示成号 |    | ×    |
| 系统设置        | 3                       | HR系统  | 百度(http://www.baidu.com)     |       | 1 *  |    | ×    |
|             |                         |       |                              |       |      |    |      |
|             |                         |       | CRM系统(http://crm.cxytech.cn) |       | 2 🔻  |    |      |
|             |                         |       | BPM系统(http://bpm.cxytech.cn) |       | 3 🔻  |    |      |
|             |                         |       | HR系统(http://hr.cxytech.cn)   |       | 4 🔻  |    |      |
|             |                         |       |                              |       |      |    |      |
|             |                         |       |                              |       |      |    |      |
|             |                         |       |                              |       |      |    |      |
|             |                         |       |                              | 雨が満   | 保友   |    |      |
|             |                         |       |                              | EIVH  | DK13 |    |      |
|             |                         |       |                              |       |      |    |      |

5.新闻中心

点击"新闻中心"导航后,可以筛选、查看新闻列表。

| 返回网站 🕨 新闻中心      |                                     |                      |     |                  | ø   | ? |  |  |  |  |
|------------------|-------------------------------------|----------------------|-----|------------------|-----|---|--|--|--|--|
| 门户工作区            | 新闻中心 > 共13 条记录                      | <b>町</b> 中心 > 共13条记录 |     |                  |     |   |  |  |  |  |
| 新闻中心             | 新闻频道: 公司新闻 行业新闻                     |                      |     |                  |     |   |  |  |  |  |
| 新闻管理             | 创建时间1 阅读量 在结果中搜索 搜索                 | 创建时间↓ 网读量 在结果中搜索 搜索  |     |                  |     |   |  |  |  |  |
| 链接管理             | 标题                                  | 频道                   | 阅读量 | 创建时间             | 创建者 |   |  |  |  |  |
| 频道管理             | ■ 文档新闻测试                            | 公司新闻                 | 0   | 2017-09-22 16:34 | 创享云 |   |  |  |  |  |
| 系统设置             | ■ 由产业互联网掀起的To B革命正在全面爆发             | 行业新闻                 | 3   | 2017-09-22 16:22 | 创享云 |   |  |  |  |  |
| 🗆 晶 新闻频道         | ❸ 蚂蚁金服CEO并贤栋:数字技术推动金融服务弯道超车         | 行业新闻                 | 1   | 2017-09-22 16:21 | 创享云 |   |  |  |  |  |
| ■ 公司新闻           | ■ 公司新闻 ● 整蓝Note 6海贼王版预约破10万 朝妹应援    |                      |     |                  | 创享云 |   |  |  |  |  |
| ■ 行业新闻<br>■ 通知公告 | ● IFA展奧克斯空调斩获两项大奖:技术品质驱动结硕果         | 行业新闻                 | 1   | 2017-09-22 16:20 | 创享云 |   |  |  |  |  |
|                  | ₴ 妇明公司协办首届中国妇女创业创新大赛                | 行业新闻                 | 0   | 2017-09-22 16:19 | 创享云 |   |  |  |  |  |
|                  | ● 为UX、UI设计师量身打造的三大原型设计方案            | 行业新闻                 | 0   | 2017-09-22 16:19 | 创享云 |   |  |  |  |  |
|                  | ⑧ 国美门店开售iPhone8 消费者抢先某东拿到真机         | 公司新闻                 | 0   | 2017-09-22 16:18 | 创享云 |   |  |  |  |  |
|                  | ■ 互动投影的"宠儿"演讲也能变有趣                  | 行业新闻                 | 0   | 2017-09-22 16:18 | 创享云 |   |  |  |  |  |
|                  | ₴ iOS11可以玩110了鸡肋还是实用                | 行业新闻                 | 0   | 2017-09-22 16:17 | 创享云 |   |  |  |  |  |
|                  | ● 全球布局坚持"四高"!HOSTSPACE数据中心领脑海外IDC市场 | 行业新闻                 | 0   | 2017-09-22 16:17 | 创享云 |   |  |  |  |  |
|                  | ● 2017电视盒子排行榜,五款高品质看片神器             | 行业新闻                 | 0   | 2017-09-22 16:16 | 创享云 |   |  |  |  |  |
|                  | 智能锁大爆发时代,理性看待黑客破解智能锁                | 行业新闻                 | 0   | 2017-09-22 16:16 | 创享云 |   |  |  |  |  |

#### 1) 筛选新闻频道

可以对新闻频道进行筛选,点击新闻频道即可。

| 返回网站 🕨 新闻中心 |                                       |               |                  |                  | <b>\$</b> ? | 2 |  |  |  |  |
|-------------|---------------------------------------|---------------|------------------|------------------|-------------|---|--|--|--|--|
| 门户工作区       | 新闻中心 > 共13条记录                         |               |                  |                  |             |   |  |  |  |  |
| 新闻中心        | 新闻频道: 公司新闻 行业新闻                       | 期版語:公司新闻 行业新闻 |                  |                  |             |   |  |  |  |  |
| 新闻管理        | 建时间: 阅读量 在结果中搜索 <b>搜索</b>             |               |                  |                  |             |   |  |  |  |  |
| 链接管理        | 标题                                    | 颊道            | 阅读量              | 创建时间             | 创建者         |   |  |  |  |  |
| 频道管理        | 如 文档新闻测试                              | 公司新闻          | 0                | 2017-09-22 16:34 | 创享云         |   |  |  |  |  |
| 系统设置        | ● 由产业互联网掀起的To B革命正在全面爆发               | 行业新闻          | 3                | 2017-09-22 16:22 | 创享云         |   |  |  |  |  |
| 🛛 晶 新闻频道    | 割約金服CEO并资称:数字技术推动金融服务弯道超车             | 行业新闻          | 1                | 2017-09-22 16:21 | 创享云         |   |  |  |  |  |
| ■ 公司新闻      | 醫蓝Note 6海贼王版预约破10万 酶妹应援               | 行业新闻          | 0                | 2017-09-22 16:20 | 创享云         |   |  |  |  |  |
| ■ 行业新闻      | ●IFA展奥克斯空调斩获两项大奖:技术品质驱动结硕果            | 行业新闻          | 1                | 2017-09-22 16:20 | 创享云         |   |  |  |  |  |
|             | 到 妇明公司协办首届中国妇女创业创新大赛                  | 行业新闻          | 0                | 2017-09-22 16:19 | 创享云         |   |  |  |  |  |
|             |                                       | 行业新闻          | 0                | 2017-09-22 16:19 | 创享云         |   |  |  |  |  |
|             | <                                     | 公司新闻          | 0                | 2017-09-22 16:18 | 创享云         |   |  |  |  |  |
|             | 百动投影的"宠儿"演讲也能变有趣                      | 行业新闻          | 0                | 2017-09-22 16:18 | 创享云         |   |  |  |  |  |
|             | 餐iOS11可以玩110了鸡肋还是实用                   | 行业新闻          | 0                | 2017-09-22 16:17 | 创享云         |   |  |  |  |  |
|             | ● 全球布局 坚持"四高"! HOSTSPACE数据中心领跑海外IDC市场 | 行业新闻          | 0                | 2017-09-22 16:17 | 创享云         |   |  |  |  |  |
|             | 2017电视盒子排行榜, 五款高品质看片神器                | 行业新闻          | 0                | 2017-09-22 16:16 | 创享云         |   |  |  |  |  |
|             | 行业新闻                                  | 0             | 2017-09-22 16:16 | 创享云              |             |   |  |  |  |  |

2)升序、倒序排列

可以对新闻进行升序、降序排列,点击"创建时间"按钮或"阅读量"按钮即可。

| 返回网站 🕨 新闻中心 |                                    |                     |     |                  | ۵   | ? |  |  |  |  |
|-------------|------------------------------------|---------------------|-----|------------------|-----|---|--|--|--|--|
| 门户工作区       | 新闻中心 > 共13 奈记录                     |                     |     |                  |     |   |  |  |  |  |
| 新闻中心        | 新闻频道: 公司新闻 行业新闻                    |                     |     |                  |     |   |  |  |  |  |
| 新闻管理        | 创建时间1 阅读量 在结果中搜索 搜索                | 创建时间+ 阅读量 在结果中搜索 搜索 |     |                  |     |   |  |  |  |  |
| 链接管理        | 标题                                 | 频道                  | 阅读量 | 创建时间             | 创建者 |   |  |  |  |  |
| 频道管理        | 全当文档新闻测试                           | 公司新闻                | 0   | 2017-09-22 16:34 | 创享云 |   |  |  |  |  |
| 系统设置        | 🗃 由产业互联网掀起的To B革命正在全面爆发            | 行业新闻                | 3   | 2017-09-22 16:22 | 创享云 |   |  |  |  |  |
| 🗆 晶 新闻频道    | e) 蚂蚁全服CEO井贤栋:数字技术推动全融服务弯道超车       | 行业新闻                | 1   | 2017-09-22 16:21 | 创享云 |   |  |  |  |  |
| ■ 公司新闻      | 题 駐蓝Note 6海贼王版预约破10万 萌妹应援          | 行业新闻                | 0   | 2017-09-22 16:20 | 创享云 |   |  |  |  |  |
| ■ 行业新闻      | IFA展奧克斯空调新获两项大奖:技术品质驱动结硕果          | 行业新闻                | 1   | 2017-09-22 16:20 | 创享云 |   |  |  |  |  |
|             | 到明公司协办首届中国妇女创业创新大赛                 | 行业新闻                | 0   | 2017-09-22 16:19 | 创享云 |   |  |  |  |  |
|             | ■ 为UX、UI设计师量身打造的三大原型设计方案           | 行业新闻                | 0   | 2017-09-22 16:19 | 创享云 |   |  |  |  |  |
|             | ■ 国美门店开告iPhone8 消费者抢先某东拿到真机        | 公司新闻                | 0   | 2017-09-22 16:18 | 创享云 |   |  |  |  |  |
|             | 🗿 互动投影的"宠儿" 演讲也能变有趣                | 行业新闻                | 0   | 2017-09-22 16:18 | 创享云 |   |  |  |  |  |
|             | ⑧ iOS11可以玩110了鸡肋还是卖用               |                     |     |                  | 创享云 |   |  |  |  |  |
|             | ●全球布局坚持"四高"! HOSTSPACE数据中心领脑海外DC市场 | 行业新闻                | 0   | 2017-09-22 16:17 | 创享云 |   |  |  |  |  |
|             | 2017电视盒子排行榜,五款高品质看片神器              | 行业新闻                | 0   | 2017-09-22 16:16 | 创享云 |   |  |  |  |  |
|             | 智能锁大爆发时代,理性看待黑客破解智能锁               | 行业新闻                | 0   | 2017-09-22 16:16 | 创享云 |   |  |  |  |  |

### 3)关键字搜索

可以根据关键字进行搜索。

| 返回网站 🕨 新闻中心 |                                        |      |                  |                  | ۵   | ? |  |  |
|-------------|----------------------------------------|------|------------------|------------------|-----|---|--|--|
| 门户工作区       | 桁岡中心 > 共13条记录                          |      |                  |                  |     |   |  |  |
| 新闻中心        | 新闻频道:公司新闻 行业新闻                         |      |                  |                  |     |   |  |  |
| 新闻管理        | 创建时间: 阅读量 在结果中搜索 搜索                    |      |                  |                  |     |   |  |  |
| 链接管理        | 标题                                     | 频道   | 阅读量              | 创建时间             | 创建者 |   |  |  |
| 频道管理        | <b>4</b> 文档新闻测试                        | 公司新闻 | 0                | 2017-09-22 16:34 | 创享云 |   |  |  |
| 系统设置        | ● 由产业互联网旅起的To B革命正在全面爆发                | 行业新闻 | 3                | 2017-09-22 16:22 | 创享云 |   |  |  |
| 🗆 晶 新闻频道    | el 蚂蚁金服CEO井贤栋:数字技术推动金融服务弯道超车           | 行业新闻 | 1                | 2017-09-22 16:21 | 创享云 |   |  |  |
| ■ 公司新闻      | 慧慧Note 6海贼王版预约破10万 萌妹应援                | 行业新闻 | 0                | 2017-09-22 16:20 | 创享云 |   |  |  |
| ■ 行业新闻      | IFA展處克斯空调斩获两项大奖:技术品质驱动结硕果              | 行业新闻 | 1                | 2017-09-22 16:20 | 创享云 |   |  |  |
|             | <ul> <li>到明公司协办首届中国妇女创业创新大赛</li> </ul> | 行业新闻 | 0                | 2017-09-22 16:19 | 创享云 |   |  |  |
|             | ●为UX、UI设计师量身打造的三大原型设计方案                | 行业新闻 | 0                | 2017-09-22 16:19 | 创享云 |   |  |  |
|             | 圖美门店开售iPhone8 消费者抢先某东拿到真机              | 公司新闻 | 0                | 2017-09-22 16:18 | 创享云 |   |  |  |
|             | 2 互动投影的"宠儿" 演讲也能变有趣                    | 行业新闻 | 0                | 2017-09-22 16:18 | 创享云 |   |  |  |
|             | ⑧ iOS11可以玩110了鸡肋还是实用                   | 行业新闻 | 0                | 2017-09-22 16:17 | 创享云 |   |  |  |
|             | ●全球布局坚持四高"! HOSTSPACE数据中心领跑海外DC市场      | 行业新闻 | 0                | 2017-09-22 16:17 | 创享云 |   |  |  |
|             | 2017电视盒子排行榜,五款高品质看片神器                  | 行业新闻 | 0                | 2017-09-22 16:16 | 创享云 |   |  |  |
|             | 行业新闻                                   | 0    | 2017-09-22 16:16 | 创享云              |     |   |  |  |

#### 4) 查看详情

点击新闻标题,然后就会跳转到新闻的详情界面。

|             |                                       |      |     |                  | -   |  |
|-------------|---------------------------------------|------|-----|------------------|-----|--|
| 门户工作区       | 新闻中心 > 共13条记录                         |      |     |                  |     |  |
| 新闻中心        | 新闻频道:公司新闻 行业新闻                        |      |     |                  |     |  |
| 新闻管理        | 创建时间↓ 阅读量 在结果中搜索 搜索                   |      |     |                  |     |  |
| 链接管理        | 标题                                    | 颊道   | 阅读量 | 创建时间             | 创建者 |  |
| 频道管理        | ▲ 文档新闻测试                              | 公司新闻 | 0   | 2017-09-22 16:34 | 创享云 |  |
| 系统设置        | 圖 由产业互联网掀起的To B革命正在全面爆发               | 行业新闻 | 3   | 2017-09-22 16:22 | 创享云 |  |
| 🔒 新闻频道      | ■ 蚂蚁金服CEO井贤栋:数字技术推动金融服务弯道超车           | 行业新闻 | 1   | 2017-09-22 16:21 | 创享云 |  |
| ■ 公司新闻      | 餐 整蓝Note 6海贼王版预约破10万 萌妹应援             | 行业新闻 | 0   | 2017-09-22 16:20 | 创享云 |  |
| ■ 行业新闻      | ✔ IFA展奧克斯空调斩获两项大奖:技术品质驱动结硕果           | 行业新闻 | 1   | 2017-09-22 16:20 | 创享云 |  |
|             | 到明公司协办首届中国妇女创业创新大赛                    | 行业新闻 | 0   | 2017-09-22 16:19 | 创享云 |  |
|             | ❸ 为UX、UI设计师量身打造的三大原型设计方案              | 行业新闻 | 0   | 2017-09-22 16:19 | 创享云 |  |
|             | ℰ 国美门店开售iPhone8 消费者抢先某东拿到真机           | 公司新闻 | 0   | 2017-09-22 16:18 | 创享云 |  |
|             | ● 互动投影的"宠儿" 演讲也能变有趣                   | 行业新闻 | 0   | 2017-09-22 16:18 | 创享云 |  |
|             | 餐 iOS11可以玩110了 鸡肋还是实用                 | 行业新闻 | 0   | 2017-09-22 16:17 | 创享云 |  |
|             | ● 全球布局 坚持"四高"! HOSTSPACE数据中心领跑海外IDC市场 | 行业新闻 | 0   | 2017-09-22 16:17 | 创享云 |  |
|             | ₴ 2017电视盒子排行榜, 五款商品质響片神器              | 行业新闻 | 0   | 2017-09-22 16:16 | 创享云 |  |
| /ascript:// | 智能製                                   | 行业新闻 | 0   | 2017-09-22 16:16 | 创享云 |  |

#### 由产业互联网掀起的ToB革命正在全面爆发 • 频道:行业新闻 • 时间: 2017-09-22 08:22 • 发布者: 创享云 • 阅读量: 4

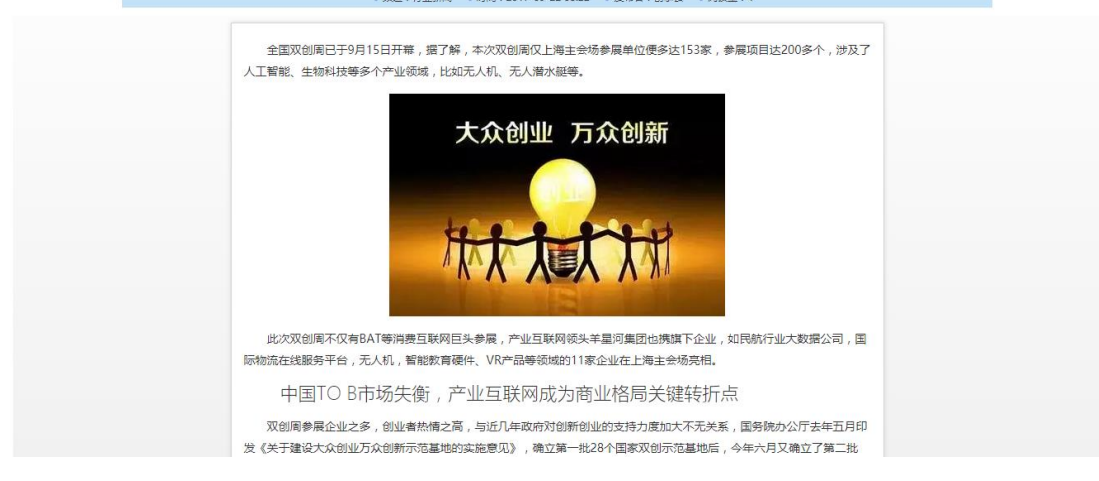

# 6.门户首页配置

门户首页由 WebPart 开发,所以需要系统管理员进行简单的配置,就可以完成门

户的搭建,后面我们重点讲解这些 WebPart。

| III Office 365                                                                                                    |                  |                           |                  | 🌲 🕸 ?                  | 创享云 🕗     |
|----------------------------------------------------------------------------------------------------|------------------|---------------------------|------------------|------------------------|-----------|
| 浏览 页面                                                                                                    |                  |                           |                  |                        | () 共享 [1] |
|                                                                                                    | ) 全局搜索 🧳         | * 编辑性读                    |                  | 搜索 此网站                 | م •       |
| 最新新闻                                                                                                    |                  |                           | 更多               | → 未读邮件[0]              | ▶ 待办任务[0] |
| · · · · · · · · · · · · · · · · · · ·                                                                                                    | • 文档新闻测试         |                           | 2017-09-22 16:34 |                        |           |
| 科技为普惠金融带米数子红小                                                                                                    | • 由产业互联网掀起的T     | o B革命正在全面爆发               | 2017-09-22 16:22 | 星期五                    |           |
| 812185127725 · Ngu                                                                                                    | ▪ 蚂蚁金服CEO井贤栋:    | 数字技术推动金融服务弯道超车            | 2017-09-22 16:21 | 9月22日<br><b>2017</b> 年 |           |
| 2017#9/9228                                                                                                    | ■ 魅蓝Note 6海贼王版   | 页约破10万 萌妹应援               | 2017-09-22 16:20 |                        |           |
| · Net                                                                                                    | ■ IFA展奧克斯空调斩获    | 两项大奖:技术品质驱动结硕果            | 2017-09-22 16:20 |                        |           |
| Participant in the second second seco | • 妇明公司协办首届中国     | 妇女创业创新大赛                  | 2017-09-22 16:19 |                        |           |
| IF C F   1 2 3 4 5 6 7 8 NEW                                                                                                    | ■ 为UX、UI设计师量身持   | 订造的三大原型设计方案               | 2017-09-22 16:19 | 暂无会                    |           |
| NEO <sup>®</sup> 蚂蚁金服CEO井贯栋:数字技术推动金融服务弯 NEO                                                                                                    | ▪ 国美门店开售iPhone8  | 消费者抢先某东拿到真机               | 2017-09-22 16:18 |                        |           |
| 最新新闻                                                                                                    | 更多               | 最新新闻                      | 更多               |                        |           |
| · Ngw! 文档新闻测试                                                                                                    | 2017-09-22 16:34 | 文档新闻测试                    |                  |                        |           |
| · NE®! 由产业互联网掀起的To B革命正在全面爆发                                                                                                    | 2017-09-22 16:22 | [2017-09-22 16:34] 文档新闻测试 |                  |                        |           |
| · NE®1 蚂蚁金服CEO井贤栋:数字技术推动金融服务弯道超车                                                                                                    | 2017-09-22 16:21 | • NEW! 文档新闻测试             | 2017-09-22 16:34 |                        |           |
|                                                                                                    |                  |                           |                  |                        |           |

### 首先我们点击页面,然后点击编辑页面

|              | Office 365                                                                                                    |                                                                                                    |                                                                                                    |                                                                                                    |                                  | ٩                          | ۵                   | ?  | 创享云(  | 0 |
|--------------|----------------------------------------------------------------------------------------------------|----------------------------------------------------------------------------------------------------|----------------------------------------------------------------------------------------------------|----------------------------------------------------------------------------------------------------|----------------------------------|----------------------------|---------------------|----|-------|---|
|              | □□<br>□<br>□<br>□<br>□<br>□<br>□<br>□<br>□<br>□<br>□<br>□<br>□                                                                    | 北准 拒絶 正<br>审批 工                                                                                        |                                                                                                    | <b>标签和新注</b><br>标签和新注                                                                                                    | 更多                               |                            | ±+7/4 7 /           |    | () 共享 |   |
|              | 大众创业 万众创新<br>大众创业 万众创新<br>日本1000000000000000000000000000000000000                                                                 | 档新闻測试<br>产业互联网版起的T<br>軟金服CEO井资栋<br>蓝Note 6海賊王版<br>和展鹿克斯空调新获<br>明公司协办首届中日<br>UX、UI设计师量身<br>美门店开售iPhonei | To 8章命正在全面爆发<br>:数字技术推动金融服务弯道超年<br>预约或10万 朝妹应道<br>研项大奖;技术品质驱动给获果<br>国妇女创业创新大赛<br>H7道的三大原型设计方案<br>86 消费者抢先某东拿到真机 | 2017-09-22 f6:<br>2017-09-22 f6:<br>2017-09-22 f6:<br>2017-09-22 f6:<br>2017-09-22 f6:<br>2017-09-22 f6:<br>2017-09-22 f6:<br>2017-09-22 f6: | 44<br>22<br>20<br>99<br>99<br>88 | <u>星</u> 其<br>9月22<br>2017 | <b>切五</b><br>四<br>年 | 无会 | 议安排   |   |
| 最            | 新闻                                                                                                    | 更多                                                                                                    | 最新新闻                                                                                                    |                                                                                                    | 更多                               |                            |                     |    |       |   |
| - NE<br>- NE | <ul> <li>文档新闻测试</li> <li>20</li> <li>由产业互联网掀起的ToB革命正在全面爆发</li> <li>20</li> <li>40 始全服CEO并贤栋:数字技术推动全融服务弯道超年</li> <li>20</li> </ul> | 017-09-22 16:34<br>017-09-22 16:22<br>017-09-22 16:21                                                  | 文档新闻测试<br>[2017-09-22 16:34] 文档<br>• NET 文档新闻测试                                                                 | 統间測试<br>2017-09-22 16                                                                                                    | 34                               |                            |                     |    |       | Ŧ |

## 然后根据布局点击相应位置的"添加 Web 部件"。

|        | Office 365                                                                                                    | 🌲 🌣 ? 🏻 🖉 🍳                           |
|--------|----------------------------------------------------------------------------------------------------|---------------------------------------|
| 浏览     | 页面                                                                                                    | ♀ 共享 [1]                              |
| 停止编辑编辑 | 資産基本<br>第編集性<br>大調時用页<br>管理         通知電子部件<br>測定電子部件<br>及正確構定         通知電子部件<br>施力電子部件<br>及正確構定<br>共享和国际         が<br>市地         が<br>正確<br>第二電子部件<br>の<br>上         が<br>正確<br>第二電子部件<br>の<br>上         が<br>正確<br>第二電子部件<br>の<br>上         が<br>正確<br>第二電子部件<br>の<br>上         が<br>正確<br>第二電子部件<br>の<br>の<br>目         が<br>正確<br>第二電子部件<br>の<br>の<br>目         が<br>正確<br>第二電子部件<br>の<br>目         が<br>正確<br>第二電<br>の<br>目         が<br>正確<br>第二電<br>の<br>目         が<br>正確<br>第二電<br>の<br>目         が<br>正確<br>第二電<br>の<br>目         が<br>正確<br>第二電<br>の<br>目         が<br>正確<br>第二電<br>の<br>目         が<br>に<br>で<br>目         で<br>の<br>目<br>の<br>目         で<br>の<br>目         で<br>の<br>目<br>の<br>目         で<br>の<br>目         で<br>の<br>目         の<br>目         の<br>目         の<br>目         の<br>日         の<br>日 <thの<br>日        の<br/>日       &lt;</thの<br> |                                       |
| 顶部     | <b>7</b> 端                                                                                                    |                                       |
|        | 添加 Web 部件                                                                                                    |                                       |
| 左上四    | S端1 左上区城2                                                                                                    | 右侧区域                                  |
|        | 添加 Web 部件 添加 Web 部件                                                                                                    | 添加 Web 部件                             |
| 左上四    | XM                                                                                                    | 📈 未读部件 [0]                            |
|        | 添加 Web 部件                                                                                                    | 星期五                                   |
|        | 最新新闻 更多                                                                                                    | 9月22日<br><b>2017</b> 年                |
|        | ※ ※ 2017-09-22 16:34                                                                                                    |                                       |
|        | •■■■●■■■■■■■■■■■■■■■■■■■■■■■■■■■■■■■■■                                                                                                    |                                       |
|        |                                                                                                    | · · · · · · · · · · · · · · · · · · · |

然后点击"应用程序", 右侧会出现易办相关的 11 个 Web 部件。

|                                                                                                    | Office                         | 365                                                                        |                    | 365                                                                                            |                                                                                                  |                                                         |                                                                    |         |                                        |   |  | ? | 创享云   | 0 |
|----------------------------------------------------------------------------------------------------|--------------------------------|----------------------------------------------------------------------------|--------------------|------------------------------------------------------------------------------------------------|--------------------------------------------------------------------------------------------------|---------------------------------------------------------|--------------------------------------------------------------------|---------|----------------------------------------|---|--|---|-------|---|
| 浏览                                                                                                    | 页面                             |                                                                            |                    |                                                                                                |                                                                                                  |                                                         |                                                                    |         |                                        |   |  |   | () 共享 |   |
| ▶<br>停止编辑<br>▼                                                                                                    | 编辑属性                           | 🗋 版本<br>🧐 权限<br>🗙 删除网页                                                     | 通过电子邮件 通知我<br>发送链接 | く<br>数门程度趋势                                                                                    | ↓ 1/2 1/2 1/2 1/2 1/2 1/2 1/2 1/2 1/2 1/2                                                        | <ul> <li>ご</li> <li>ご</li> <li>作流</li> <li>移</li> </ul> | 编辑 设置为主页 标题栏旗<br>动网页+                                              | 性 标签和备款 | ž                                      |   |  |   |       |   |
| 编辑                                                                                                    | 8                              | 運                                                                          | 共享和跟踪              | ÷                                                                                              | 审批                                                                                               | 工作流                                                     | 页面操作                                                               | 标签和备    | ±                                      |   |  |   |       |   |
| 类别 部件 关于部件 关于部件                                                                                                    |                                |                                                                            |                    |                                                                                                |                                                                                                  |                                                         |                                                                    |         |                                        |   |  |   |       |   |
| <ul> <li>□ 应用</li> <li>□ 表单</li> <li>□ 读容</li> <li>□ 如保体</li> <li>□ 如保体</li> <li>□ 如保体</li> <li>□ 如保体</li> <li>□ 小弦</li> <li>□ 社会</li> <li>↓ ±载 We</li> </ul> | 程序 ▲<br>和内容<br>汇总<br>器<br>物作 ▼ | ■Expense<br>■ test<br>■ 費用报報<br>■ 合同审批<br>● 网站页面<br>■ 网站资产<br>■ 微源<br>■ 微源 | e reimbursement    | <ul> <li>● 易力</li> <li>● 易力</li> <li>● 易力</li> <li>● 易力</li> <li>● 易力</li> <li>● 易力</li> </ul> | : Exchange O<br>: Exchange O<br>: 常用链接<br>: 常用链接(相<br>: 待办任务数语<br>: 待办任务数语<br>: 秒振新闻<br>: 轮播图片新闻 | nline会议<br>nline未读邮<br>晌向布局 )<br>踬<br>IExchange O.      | <ul> <li>●易办: 任务列表</li> <li>●易办: 國文新闻</li> <li>●易办:最新文档</li> </ul> |         | Expense reimbursement<br>添加部件到: 左上反城 • |   |  |   |       |   |
| 顶部区                                                                                                    | Ξtų                            |                                                                            |                    |                                                                                                |                                                                                                  |                                                         | 添加 Web 部件                                                          |         |                                        |   |  | 3 | ō加 取讲 | 4 |
| 左上区                                                                                                    | 【城1                            |                                                                            |                    |                                                                                                | ]                                                                                                | 左上区域2                                                   |                                                                    |         | 右侧区域                                   | R |  |   |       |   |

1)易办: Exchange Online 会议

添加 Web 部件》选择应用程序里面的"易办: Exchange Online 会议", 然后点击"添

加"按钮。

|                                                                                                    | Office 365                                                                                                    | 🐥 🕸 ? 🛛 🕸 🤇                                                             |  |  |  |  |  |  |
|----------------------------------------------------------------------------------------------------|----------------------------------------------------------------------------------------------------|-------------------------------------------------------------------------|--|--|--|--|--|--|
| 浏览                                                                                                    | 页面                                                                                                    | ○ 共享 [1]                                                                |  |  |  |  |  |  |
| 停止编辑编                                                                                                    |                                                                                                    | 新注<br>新注                                                                |  |  |  |  |  |  |
| 类别                                                                                                    | 部件                                                                                                    | 关于部件                                                                    |  |  |  |  |  |  |
| □ 应用<br>表 報<br>書 博報<br>□ 媒体<br>□ 二<br>第<br>送<br>一<br>社<br>2<br>□ 二<br>社<br>2<br>□ 二<br>世<br>2<br>□ 二<br>二<br>二<br>二<br>一<br>表<br>報<br>書 | 理字<br>正 (xpense reimbursement<br>正 est<br>四書用服領<br>四合同审批<br>分段改页面<br>同類定<br>面<br>個項<br>一<br>四<br>二<br>四<br>二<br>四<br>二<br>一<br>二<br>一<br>二<br>一<br>二<br>一<br>二<br>二<br>二<br>二<br>二<br>二<br>二<br>二<br>二<br>二<br>二<br>二<br>二 | 易办:Exchange Online会议<br>Exchange Online会议,需在系统设置中配置Exchange Online模拟账号。 |  |  |  |  |  |  |
| 上载W                                                                                                    | ed B)/ft •                                                                                                    | 添加部件到: 左上区域1 ▼                                                          |  |  |  |  |  |  |
|                                                                                                    |                                                                                                    |                                                                         |  |  |  |  |  |  |
| 左上陸                                                                                                    | ×项1 左上区域2                                                                                                    | 石侧区域                                                                    |  |  |  |  |  |  |
|                                                                                                    | 添加 Web 部件                                                                                                    | 添加 Web 部件                                                               |  |  |  |  |  |  |
| 易                                                                                                    | 办:Exchange Online会议 [2]                                                                                                    | 易办:待办任务数和Exchange Online未读邮件瓷砖                                          |  |  |  |  |  |  |
|                                                                                                    | 星期五                                                                                                    | ▼ 幸徳創任 [0] ▲ 法市任務 [0] ▼                                                 |  |  |  |  |  |  |
|                                                                                                    | 点击小三角处 , 会出现下拉菜单 , 选择"编辑 W                                                                                                    | eb 部件"。                                                                 |  |  |  |  |  |  |

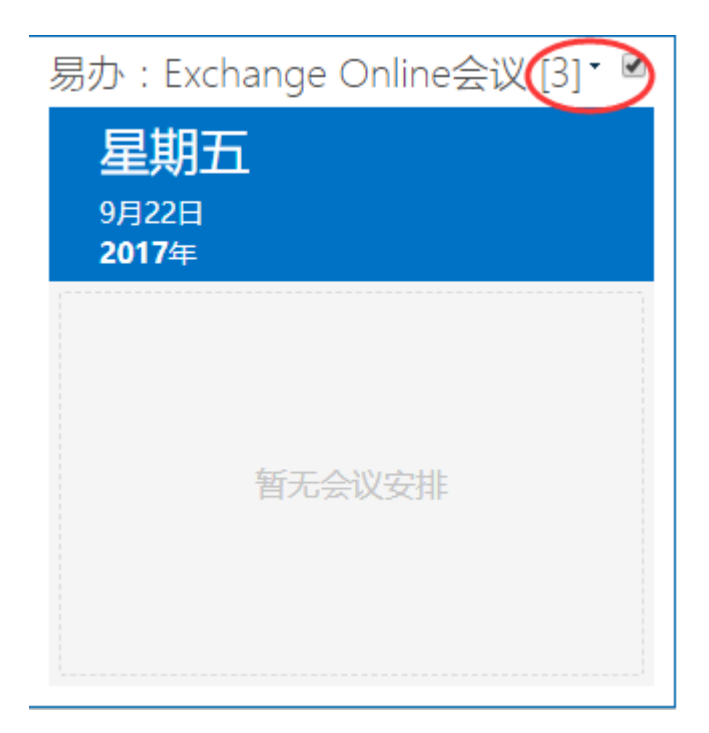

然后在最右侧出现属性框,展开"易办 Web 部件属性"后,里面可以写入特殊样式, 默认为 false,链接地址要求为绝对路径。填写完成后,点击"应用"按钮,再点"确认" 按钮。

| 121/722     |               |          |
|-------------|---------------|----------|
| 易办:Exchange | Online会议      |          |
| 高度          |               |          |
| Web 部件有固定的  | 高度吗?          |          |
| ◎是          | 像素            | <b>v</b> |
| ◉ 否。调整高度以   | <b>儿适合区域。</b> |          |
| 宽度          |               |          |
| Web 部件有固定的  | 的宽度吗?         |          |
| ◎是          | 像素            | Ŧ        |
| ● 否。调整宽度以   | (适合区域。        |          |
| 部件版式状态      |               |          |
| ◎最小化        |               |          |
| ◉ 标准        |               |          |
| 部件版式类型      |               |          |
| 默认 ▼        |               |          |
| + 布局        |               |          |
| - 高级        |               |          |
|             | <i>b</i> +    |          |
|             | 11<br>T       |          |
| 自定义显示样式, 均  | 真写绝对CSS       | 文件URL    |
| false       |               |          |
| 确定          | 取消            | 应用       |

当不再编辑页面时,需点击"停止编辑"按钮。

|           | Office 365                   |                                        |           |                     | <u>۹</u> | ۵     | ?   | 创享云  | 0        |
|-----------|------------------------------|----------------------------------------|-----------|---------------------|----------|-------|-----|------|----------|
| -         | 页面 插入 WEB 部件                 |                                        |           |                     |          |       |     | ♀ 共享 |          |
| ×<br>停止編編 |                              | ☆ ●●●●●●●●●●●●●●●●●●●●●●●●●●●●●●●●●●●● | 伝統和<br>音注 |                     |          |       |     |      |          |
| -         | 管理 共享和跟踪 审批 工作流              | 页面操作                                   | 标签和备注     |                     |          |       |     |      |          |
| 顶部        | 区域                           |                                        |           |                     |          |       |     |      |          |
|           |                              | 添加 Web 部件                              |           |                     |          |       |     |      |          |
|           |                              |                                        |           |                     |          |       |     |      |          |
| 左上        | -区域1 左上区域2                   |                                        | 右侧        | 则区域                 |          |       |     |      |          |
|           | 添加 Web 部件                    | /eb 部件                                 |           | 添加                  | l Web 部  | भ     |     |      |          |
| ł         | 易办:Exchange Online会议 [3] 🔹 🖉 |                                        |           | 易办:待办任务数和Excha      | ange (   | Onlin | e未读 | 邮件瓷砖 |          |
|           | <b>星期五</b><br>9月22日          |                                        | [         | 🔀 未读邮件 [ 0 ]        | 壬务 [ 0 ] |       |     |      |          |
|           | 2017年                        |                                        |           | 易办:Exchange Online会 | ≹议 [1]   |       |     |      |          |
|           |                              |                                        |           | 星期五                 | _        |       | _   |      |          |
|           |                              |                                        |           | 9月22日               |          |       |     |      |          |
|           | 暂无会议安排                       |                                        |           | 2017年               |          |       |     |      | <b>.</b> |

2) 易办: Exchange Online 未读邮件瓷砖

添加 Web 部件》选择应用程序里面的"易办:Exchange Online 未读邮件瓷砖",然

|                                                                  | Office 365                            | ;                                                                                     |                                                                                                    |                                                                                                    |       |                                                                                        | ء 🌢                         | ö ?           | 创享云                      | 0    |  |  |
|------------------------------------------------------------------|---------------------------------------|---------------------------------------------------------------------------------------|----------------------------------------------------------------------------------------------------|----------------------------------------------------------------------------------------------------|-------|----------------------------------------------------------------------------------------|-----------------------------|---------------|--------------------------|------|--|--|
| 浏览                                                               | 页面 插入 \                               | WEB 部件                                                                                |                                                                                                    |                                                                                                    |       |                                                                                        |                             |               | Q 共享                     | [11] |  |  |
| ►<br>停止编辑<br>▼                                                   | ◎ 版本<br>编辑属性<br>◆ 20月<br>★ 新除         | · · · · · · · · · · · · · · · · · · ·                                                 | 2011 1 1 1 1 1 1 1 1 1 1 1 1 1 1 1 1 1 1                                                                                                     | 编辑 设置为主页 标题栏属性                                                                                         | 标签和备注 |                                                                                        |                             |               |                          |      |  |  |
| 编辑                                                               | 管理                                    | 共享和跟踪                                                                                 | 审批 工作流                                                                                                    | 页面操作                                                                                                   | 标签和备注 | 4 <b>-</b>                                                                             |                             |               |                          |      |  |  |
| 次 加 加 用 単 容 体 容 逃 会 報 で 単 な 体 容 述 会 で 単 な 体 容 述 会 正 社 社 区 上 戦 We | 程序 ↑<br>和内容<br>記<br>器<br>粉<br>か作<br>▼ | ph<br>一Expense reimbursement<br>一種test<br>回発用服領<br>一局局非批<br>全局結測<br>で例始資产<br>一酸源<br>参 | <ul> <li>記文档</li> <li>易力: Exchange Online会び</li> <li>易力: Exchange Online書</li> <li>協力: 部用社会(横向市局)</li> <li>局力: 部用社会(横向市局)</li> <li>局力: 待力任务数級距</li> <li>局力: 待力任务数和Exchange</li> </ul> | <ul> <li>●易力:列表新闻</li> <li>●易力:轮撞图片新闻</li> <li>●易力:任务列表</li> <li>●易力:置文新闻</li> <li>●易力:最新文谱</li> </ul> |       | 大丁司叶<br>易办:Exchange Online未读邮件盈砖,需<br>Exchange Online未读邮件盈砖,需<br>添加部件到: <u>左上区端1 ▼</u> | 读邮件 <del>资</del> 储<br>在系统设置 | 传<br>中配置Excha | ange Online模拟账号。<br>添加 取 | ΞĒ.  |  |  |
| 左上区                                                              | 【城1                                   |                                                                                       | 左上区域2                                                                                                    |                                                                                                    | 右(    | 側区域                                                                                    |                             |               |                          |      |  |  |
|                                                                  |                                       |                                                                                       | 添加 Web 部件                                                                                                    |                                                                                                    |       | 添加 Web 部件<br>易办:待办任务数和Exchange Online未读邮件瓷砖<br>▼未读邮件[0]                                |                             |               |                          |      |  |  |

后点击"添加"按钮。

默认会就会显示当前用户的未读邮件书。如需改变默认样式,需点击小三角,选择"编辑 Web

部件",然后添加绝对路径的样式链接。

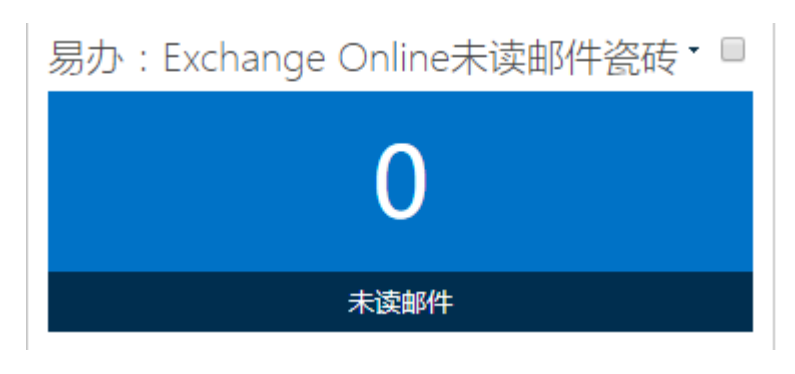

3) 易办:常用链接

添加 Web 部件》选择应用程序里面的"易办:常用链接", 然后点击"添加"按钮。

|                                                                                                    | Office 36                                                                                                    | 5                         |                                                                                                    |                                                                                      |                                        | ۵                                                                                                    | ?                                      | 创享云  | 0 |
|----------------------------------------------------------------------------------------------------|----------------------------------------------------------------------------------------------------|---------------------------|----------------------------------------------------------------------------------------------------|--------------------------------------------------------------------------------------|----------------------------------------|----------------------------------------------------------------------------------------------------|----------------------------------------|------|---|
| 浏览                                                                                                    | 页面 插入                                                                                                    | WEB 部(牛                   |                                                                                                    |                                                                                      |                                        |                                                                                                    |                                        | ♥ 共享 |   |
| ▶<br>停止编辑<br>▼                                                                                                    |                                                                                                    | *<br>良<br>通过电子部件 通知我 熱기程度 | ■                                                                                                    | 流<br>編編<br>移动列页。                                                                     | 标签和管注                                  |                                                                                                    |                                        |      |   |
| <sub>編職</sub><br>送別                                                                                                    | 管理                                                                                                    | 共享和銀塚                     | 审批 上作流                                                                                                    | 5 贝面操作                                                                               | 标签和 新注<br>关于 部件                        |                                                                                                    |                                        |      |   |
|                                                                                                    |                                                                                                    |                           | <b>I</b> 代文塔<br>●思力: Exchange Online         ●思力: Exchange Online         ●思力: Exchange Online         ●思力: 第六相接         ●思力: 第六相接         ●思力: 第六相接         ●思力: 待力任务数级形         ●思力: 待力任务数级形         ◆ | ● 思力: 列表新闻<br>● 思力: 轮播图片新闻<br>● 思力: 轮播图片新闻<br>● 思力: 包含列表<br>● 思力: 包含列表<br>● 思力: 包括文档 | 易办:常用链接<br>常用链接<br>添加部件到; <u>左上区域1</u> |                                                                                                    | 渍加                                     | ) 取消 |   |
| <u><u></u><u></u><u></u><u></u><u></u><u></u><u></u><u></u><u></u><u></u><u></u><u></u><u></u><u></u><u></u><u></u><u></u><u></u><u></u></u> |                                                                                                    | 添加 Web 部件                 | 左上区城2 右侧<br>添加<br>Web<br>部件                                                                                                    | N区域<br>添加<br>目 1、 〈キ 1、 「夕 ¥111「、 ch                                                 | Web 部件                                 | <ul> <li>         局応         Exchang         高度         Web 部件有固定         ● 是         ● 否,调整高度     </li> </ul> | e Online未读自<br>的高度吗?<br>優素 ¥<br>印道合区域。 |      |   |
| 万<br>正在等待 e                                                                                                    | 易办: Exchange Online未读邮件瓷砖           易办: 待办任务数和Exchange Online未读邮件瓷砖 []   []   易办: 待办任务数和Exchange Online未读邮件瓷砖 []   []   []   []   []   []   []   []   []   []   []   []   []   []   []   []   []   []   []   []   []   []   []   []   []   []   []   []   []   []   []   []   []   []   []   []   []   []   []   []   []   []   []   []   []   []   []   []   []   []   []   []   []   [] 	 [] 	 [] 	 [] 	 [] 	 [] 	 [] 	 [] 	 [] 	 [] 	 [] 	 [] 	 [] 	 [] 	 [] 	 [] 	 [] 	 [] 	 [] 	 [] 	 [] 	 [] 	 [] 	 [] 	 [] 	 [] 	 [] 	 [] 	 [] 	 [] 	 [] 	 [] 	 [] 	 [] 	 [] 	 [] 	 [] 	 [] 	 [] 	 [] 	 [] 	 [] 	 [] 	 [] 	 [] 	 [] 	 [] 	 [] 	 [] 	 [] 	 [] 	 [] 	 [] 	 [] 	 [] 	 [] 	 [] 	 [] 	 [] 	 [] 	 [] 	 [] 	 [] 	 [] 	 [] 	 [] 	 [] 	 [] 	 [] 	 [] 	 [] 	 [] 	 [] 	 [] 	 [] 	 [] 	 [] 	 [] 	 [] 	 [] 	 [] 	 [] 	 [] 	 [] 	 [] 	 [] 	 [] 	 [] 	 [] 	 [] 	 [] 	 [] 	 [] 	 [] 	 [] 	 [] 	 [] 	 [] 	 [] 	 [] 	 [] 	 [] 	 [] 	 [] 	 [] 	 [] 	 [] 	 [] 	 [] 	 [] 	 [] 	 [] 	 [] 	 [] 	 [] 	 [] 	 [] 	 [] 	 [] 	 [] 	 [] 	 [] |                           |                                                                                                    |                                                                                      |                                        |                                                                                                    |                                        |      | - |

添加完成后,快速导航会将链接管理里面的链接读取出来。默认显示8条,可以修改显示条数;另外,如需改变默认样式,需点击小三角,选择"编辑Web部件",然后添加绝对路径的样式链接。

| 易办:常用链接 | - |
|---------|---|
| 快速导航    |   |
| 百度      |   |
| -CRM系统  |   |
| ■BPM系统  |   |
| ■HR系统   |   |

| 部件版式状态    |         |       |
|-----------|---------|-------|
| ◎最小化      |         |       |
| ◉ 标准      |         |       |
| 部件版式类型    |         |       |
| 默认 🔻      |         |       |
| ∃ 布局      |         |       |
| • 高级      |         |       |
| □ 易办Web部件 | 属性      |       |
| 显示条数      |         |       |
|           | 8       |       |
| 自定义显示样式,  | 填写绝对CSS | 文件URL |
| false     |         |       |
| 确定        | 取消      | 应用    |

4) 易办:常用链接(横向布局)

加"按钮。

添加 Web 部件》选择应用程序里面的"易办:常用链接(横向布局)", 然后点击"添

|                                                                               | Office 3                               | 65                                                       |                                                                                                    |                                                                                                    |                                                                    |                                                                    |       |                       | ٩ | ø | ?   | ť   | 帅字云 | 0 |
|-------------------------------------------------------------------------------|----------------------------------------|----------------------------------------------------------|----------------------------------------------------------------------------------------------------|----------------------------------------------------------------------------------------------------|--------------------------------------------------------------------|--------------------------------------------------------------------|-------|-----------------------|---|---|-----|-----|-----|---|
| 浏览                                                                            | 页面 插入                                  | WEB 部                                                    | (‡                                                                                                    |                                                                                                    |                                                                    |                                                                    |       |                       |   |   |     | Q : | 共享  |   |
| ►<br>停止编辑<br>▼                                                                |                                        | 版本<br>仅限<br>删除网页                                         | 通过电子邮件 通知我 热门程                                                                                                    | ★目<br>度趋势 批准 拒绝                                                                                                    | <ul> <li>ご作流</li> <li>移</li> </ul>                                 | 编辑 设置为主页 标题栏属性                                                     |       |                       |   |   |     |     |     |   |
| 编辑<br>米미                                                                      | 管理                                     | 立11/4-                                                   | 共享和跟踪                                                                                                    | 审批                                                                                                    | 工作流                                                                | 页面操作                                                               | 标签和备注 | ゲエ朝州                  |   |   |     |     |     |   |
| 大加<br>画 成用<br>画 表 神 宿<br>体 7<br>一 次<br>市 御 探 体<br>容<br>の 内 端 法<br>会<br>上 戦 We | 程序 ←<br>和内容<br>犯怠<br>満<br>動作<br>↓<br>・ | 中IT<br>IIIExp<br>IIIEx<br>III要用<br>III合同<br>全网致<br>III微源 | ense reimbursement<br>:<br>:<br>:<br>:<br>:<br>:<br>:<br>:<br>:<br>:<br>:<br>:<br>:<br>:<br>:<br>:<br>:<br>:<br>: | <ul> <li>■ 易力: Exchar</li> <li>■ 易力: Exchar</li> <li>■ 易力: Exchar</li> <li>● 易力: Exchar</li> <li>● 易力: #用時</li> <li>● 易力: #用時</li> <li>● 易力: 待力任</li> </ul> | age Online会议<br>ge Online未读<br>度<br>度 (横向布局)<br>穷致豪娇<br>务数和Exching | ●易办:列表新闻<br>●易办:轮播图片新闻<br>●易办:医习标<br>●易办:图文标<br>●易办:图文标<br>●易办:图文档 |       | 易办:常用链接(横向布局)<br>常用链接 | ) |   | 100 |     | 取消  |   |
|                                                                               | <u>S</u> 城<br><u>S</u> 城1              |                                                          |                                                                                                    | 左上区域2                                                                                                    |                                                                    | 添加 Web 部件                                                          | ;     | 后侧区域                  |   |   |     |     |     |   |

添加完成后,快速导航会将链接管理里面的链接读取出来。默认显示8条,可以修改显示条数;另外,如需改变默认样式,需点击小三角,选择"编辑 Web 部件",然后添加绝对路径的样式链接。

| 통 | 易办:常用链接(                         | 横向布局) |         |       |        | • 🖉 |
|---|----------------------------------|-------|---------|-------|--------|-----|
|   | <b>快速・导航</b><br>Quick Navigation | □百度   | - CRM系统 | BPM系统 | - HR系统 |     |

| ● 日。洞主光及以上日区湖。<br>                      |
|-----------------------------------------|
| <ul> <li>○ 最小化</li> <li>◎ 标准</li> </ul> |
| 部件版式类型<br>默认 ▼                          |
| ・ 布局                                    |
| ⊡ 高级                                    |
| □ 易办Web部件属性                             |
| 显示条数                                    |
| 8                                       |
| 自定义显示样式,填写绝对CSS文件URL                    |
| false                                   |
| 确定 取消 应用                                |

5) 易办:待办任务数瓷砖

添加 Web 部件》选择应用程序里面的"易办:待办任务数瓷砖",然后点击"添加"按

钮。

| III Off                                                                                                    | ice 365         | ۵            | ?                   | 创字                            | <b>E</b> |
|----------------------------------------------------------------------------------------------------|-----------------|--------------|---------------------|-------------------------------|----------|
| 浏览 页面                                                                                                    | T插入 WEB 翻件      |              |                     | Q 共享                          |          |
| 文本     図像       文本     図像                                                                                                    |                 |              |                     |                               |          |
| 类别                                                                                                    | 部件              |              |                     |                               |          |
| <ul> <li>□ 应用程序</li> <li>□ 表单</li> <li>□ 博客</li> <li>□ 媒体和内容</li> <li>□ 内容洗器</li> <li>□ 社会协作</li> <li>□ 社区</li> <li>上载 Web 部件</li> </ul> |                 | 0后需要         | 輕置WE                | B部件属性。                        |          |
|                                                                                                    |                 | -            | -                   |                               | Ten 114  |
| Quic                                                                                                    | K Navigation 문화 | (件有固<br>调整高  | 定的 同度<br>像素<br>度以适合 | 1947日<br><del>明2</del><br>又城。 |          |
| 左上区域1                                                                                                    |                 | (件有面)<br>调整宽 | 定的宽度<br>像素<br>度以适合  | 吗?<br>▼<br>区域。                |          |
|                                                                                                    |                 | 大化气          |                     |                               |          |

部件",然后添加绝对路径的样式链接。另外,需安要求填写任务列表 URL 和任务宿主网站

添加完成后,默认待办任务数为0。如需改变默认样式,需点击小三角,选择"编辑Web

URL.

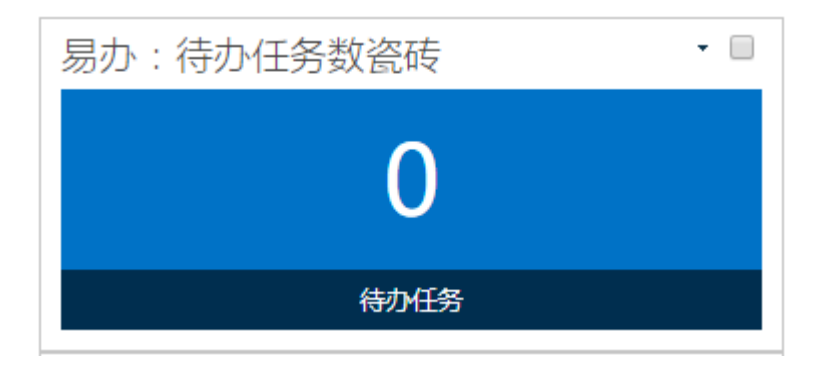

| + 7                               | 级                                                                                               |                                                                    |                                                                      |
|-----------------------------------|-------------------------------------------------------------------------------------------------|--------------------------------------------------------------------|----------------------------------------------------------------------|
| - 5                               | 仍Web部件属                                                                                         | 属性                                                                 |                                                                      |
| 任URL<br>斜<br>任填于最URL<br>」<br>fall | 列表URL,填<br>(不含当前网<br>(不含当前网<br>了)<br>宿主网站URL<br>;若为当前网<br>前网站的子网<br>面不能包含字<br>)<br>义显示样式,<br>se | 写相对于任务循<br>站URL及最前面<br>,若为当前网站<br>站子网站,则J<br>站URL(不含当<br>符斜杠'/'、也不 | 富主列表<br>面不能包含字符<br>占,则此属性不<br>比属性填写相对<br>当前网站URL及<br>下可包含页面<br>文件URL |
| [                                 | 确定                                                                                              | 取消                                                                 | 应用                                                                   |

6) 易办:待办任务数和 Exchange Online 未读邮件瓷砖

添加 Web 部件》选择应用程序里面的 "易办:待办任务数和 Exchange Online 未读

邮件瓷砖",然后点击"添加"按钮。

|                                                                                                    | Office 36            | 5                      |                          |                                                                       |                                   |                           |            | ٤                                                                                                    | ۵                             | ?                  | 创字             |  |
|----------------------------------------------------------------------------------------------------|----------------------|------------------------|--------------------------|-----------------------------------------------------------------------|-----------------------------------|---------------------------|------------|----------------------------------------------------------------------------------------------------|-------------------------------|--------------------|----------------|--|
| 浏览                                                                                                    | 页面 插入                | WEB 部件                 |                          |                                                                       |                                   |                           |            |                                                                                                    |                               |                    | Q 共享           |  |
| 停止编辑                                                                                                    | ◎ 版石<br>編積属性<br>× 删除 |                        | 鱼势 批准 拒绝 二               | <ul> <li>         ご (注) (注) (注) (注) (注) (注) (注) (注) (注) (注)</li></ul> | 设置为主页 标题栏属性                       | ()<br>标签和备注               |            |                                                                                                    |                               |                    |                |  |
| <sub>病報</sub><br>类别                                                                                                    | 日理                   | <sup>共享和跟踪</sup><br>部件 | 申批                       | L作I流                                                                  | 贝闻操作                              | 标查相管注                     | 关于部件       |                                                                                                    |                               |                    |                |  |
| 交別     部件     天丁部件            血の理想序 <ul> <li>         電を容         <ul> <li>         電を容         <ul> <li>             四を取りを</li> <li>             ではのです。</li> <li>             ろか</li> <li>             の方</li> <li>             ろか</li> <li>             ろか</li> <li>             ろか</li> <li>             ろか</li> <li>             の方</li> <li>             あか</li> <li>             あか</li></ul></li></ul></li></ul> |                      |                        |                          |                                                                       |                                   |                           | 统设置中       |                                                                                                    |                               |                    |                |  |
| <u>左上</u> [                                                                                                    | <sup>医城1</sup>       | 添加 Web 部件 务数瓷砖         | 左上区域2<br>添加<br>Web<br>部件 | <sup>右侧区城</sup><br>易办:1                                               | 添加<br>寺办任务数和Excha<br>\$\$\$\$#[0] | Web 部件<br>ange On<br>銽[0] | line未读邮件瓷砖 | <ul> <li>□ 足</li> <li>□ 足</li> <li>□ 否</li> <li>□ 否</li> <li>□ 部件版式</li> <li>□ 最小</li> <li>● 标准</li> <li>部件版式</li> </ul> | 牛有固定<br>周整宽度<br>状态<br>化<br>类型 | 的宽度。<br>像素<br>以适合[ | ∃?<br>▼<br>∑城, |  |

添加完成后,默认待办任务数和未读邮件数都为0。如需改变默认样式,需点击小三角,

选择"编辑 Web 部件",然后添加绝对路径的样式链接。另外,需安要求填写任务列表 URL 和任务宿主网站 URL。

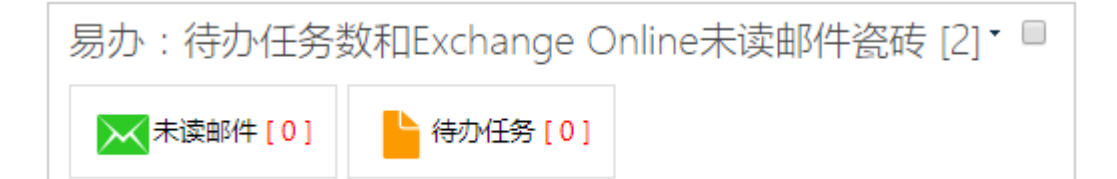

| ● 布局                                                                                                    |                                                            |                                                       |                       |  |  |  |  |  |  |  |  |
|----------------------------------------------------------------------------------------------------|------------------------------------------------------------|-------------------------------------------------------|-----------------------|--|--|--|--|--|--|--|--|
|                                                                                                    |                                                            |                                                       |                       |  |  |  |  |  |  |  |  |
| □ 易办Web部件属性                                                                                                    |                                                            |                                                       |                       |  |  |  |  |  |  |  |  |
| 任务列表URL,填写相对<br>网站URL及最前面不能包<br>任务宿主网站URL,若为<br>为当前网站子网站,则此<br>站URL(不含当前网站U<br>杠'/'、也不可包含页面U<br>自定义显示样式,填写绝<br>false | 打于任务宿主列<br>含字符斜杠'/<br>小当前网站,贝<br>化属性填写相双<br>RL及最前面不<br>RL) | J表URL(不含<br>′)<br>JI此属性不填写<br>す于当前网站的<br>能包含字符斜<br>RL | 当前<br>3;若<br>5子网<br>1 |  |  |  |  |  |  |  |  |
| 确定                                                                                                    | 取消                                                         | 应用                                                    |                       |  |  |  |  |  |  |  |  |

7) 易办:列表新闻

添加 Web 部件》选择应用程序里面的"易办:列表新闻", 然后点击"添加"按钮。

|                | Office 36               | 5                    |                                                         |                          |                                     | ۵           | ? | 创享云 🕗                                                                                                    |
|----------------|-------------------------|----------------------|---------------------------------------------------------|--------------------------|-------------------------------------|-------------|---|----------------------------------------------------------------------------------------------------|
| 浏览             | 页面 插入                   | WEB 部件               |                                                         |                          |                                     |             |   | Q 共享 [1]                                                                                                    |
| ►<br>停止编辑<br>▼ | □ 10 版<br>编辑属性<br>· × 册 | 本 現 通过电子部件 通知我 熱기程度的 | ▲ 登 批准 拒绝 ご作流 48 18 18 18 18 18 18 18 18 18 18 18 18 18 | ▶ 2<br>高振<br>没置为主页 标题栏属性 | 标签和管注                               |             |   |                                                                                                    |
| 編輯             | 管理                      | 共享和跟踪                | 审批 工作流                                                  | 页面操作                     | 标签和备注<br>エーマルハ                      |             |   |                                                                                                    |
|                |                         |                      |                                                         |                          | 为 1 BDIT<br>易办:列表新闻<br>列奏新闻,添加后需要配置 | 2WEB部件属性。   |   |                                                                                                    |
|                | 又域1                     | 添加 Web 翻件            |                                                         | 上区域2 右侧区域<br>添加<br>Web   | 添加 Web 部件                           |             |   | <ul> <li>● 否、调整高度以适合</li> <li>○ ⑦</li> <li>○ ⑦</li> <li>○ ⑧</li> <li>○ ⑧</li> <li>○ ⑧</li> <li>○ ⑧</li> <li>○ ⑧</li> <li>○ ⑧</li> <li>○ ⑧</li> <li>○ ⑧</li> <li>○ ⑧</li> <li>○ ⑧</li> <li>○ ⑧</li> <li>○ ⑧</li> <li>○ ⑧</li> <li>○ ⑧</li> <li>○ ⑧</li> <li>○ ⑨</li> <li>○ ⑨</li> <li></li></ul> |
| ↓ 易            | 弱か:待か任                  | 务数和Exchange Online未i | 卖邮件瓷砖 [2]                                               | └━━━━」    易办:待           | 办任务数和Exchange Onlin                 | e未读邮件瓷砖 [1] |   | ■ 部件版式状态                                                                                                    |

#### 默认显示 8 条新闻

| 易办:列表新闻[2] 🔹 🔹 🗖                  |                  |  |  |  |  |  |  |  |
|-----------------------------------|------------------|--|--|--|--|--|--|--|
| 最新新闻                              | 更多               |  |  |  |  |  |  |  |
| ▪ NEW! 文档新闻测试                     | 2017-09-22 16:34 |  |  |  |  |  |  |  |
| ▪ NEW! 由产业互联网掀起的To B革命正在全面爆发      | 2017-09-22 16:22 |  |  |  |  |  |  |  |
| ▪ NEW! 蚂蚁金服CEO井贤栋:数字技术推动金融服务弯道超车  | 2017-09-22 16:21 |  |  |  |  |  |  |  |
| ▪ NEW! 魅蓝Note 6海贼王版预约破10万 萌妹应援    | 2017-09-22 16:20 |  |  |  |  |  |  |  |
| ▪ NEW! IFA展奥克斯空调斩获两项大奖:技术品质驱动结硕果  | 2017-09-22 16:20 |  |  |  |  |  |  |  |
| · NEW! 妇明公司协办首届中国妇女创业创新大赛         | 2017-09-22 16:19 |  |  |  |  |  |  |  |
| ▪ NEW! 为UX、UI设计师量身打造的三大原型设计方案     | 2017-09-22 16:19 |  |  |  |  |  |  |  |
| ▪ NEW! 国美门店开售iPhone8 消费者抢先某东拿到真机  | 2017-09-22 16:18 |  |  |  |  |  |  |  |
| ▪ NEW I 国美门店开售iPhone8 消费者抢先某东拿到真机 | 2017-09-22 16:18 |  |  |  |  |  |  |  |

支持显示两栏,多个频道可以用英文逗号隔开,如需改变默认样式,需点击小三角,选

择"编辑 Web 部件",然后添加绝对路径的样式链接。

| ۲                     | 标准                              |                       |                          |
|-----------------------|---------------------------------|-----------------------|--------------------------|
| 部作<br>默i              | ‡版式类型<br>认   ▼                  |                       |                          |
| + 7                   | 行局                              |                       |                          |
| +                     | 高级                              |                       |                          |
| - 8                   | 易办Web部件                         | 属性                    |                          |
| 新闻<br>隔)<br>自定<br>fal | 显示两栏<br>钢频道ID(多<br>副义显示样式<br>se | 个新闻频道ID用<br>,填写绝对CSS3 | 英文逗号分<br>]<br>文件URL<br>] |
|                       | 确定                              | 取消                    | 应用                       |

8) 易办:轮播图片新闻

添加 Web 部件》选择应用程序里面的"易办:轮播图片新闻", 然后点击"添加"按钮。

|                                                                                                    | Office 365                                                                                                    |                                                                                                    | ۵ | ? | 创享云 🔎         | ) |
|----------------------------------------------------------------------------------------------------|----------------------------------------------------------------------------------------------------|----------------------------------------------------------------------------------------------------|---|---|---------------|---|
| 浏览                                                                                                    | 页面 插入 WEB 部件                                                                                                    |                                                                                                    |   |   | () 共享 [1]     |   |
| ▶<br>停止编辑<br>→<br>编辑                                                                                           | ◎ 版本<br>编编届性<br>★ 税权限<br>管理<br>管理<br>生<br>本新除网页                                                                                                    |                                                                                                    |   |   |               |   |
| 类别                                                                                                    | 部件                                                                                                    | 关于部件                                                                                                    |   |   |               |   |
| <ul> <li>□ 应用</li> <li>□ 表単</li> <li>□ 湯 博媒体</li> <li>□ 第</li> <li>□ 第</li> <li>○ 許法会</li> <li>□ 社区</li> </ul> | 19日本<br>でしたりのからのでは<br>取り合い<br>取り合い<br>取り合い<br>取り合い<br>取り合い<br>取り合い<br>のの<br>取り合い<br>のの<br>取り合い<br>のの<br>取り合い<br>のの<br>取り合い<br>のの<br>取り合い<br>のの<br>取り合い<br>のの<br>取り合い<br>のの<br>のの<br>取り合い<br>のの<br>のの<br>のの<br>のの<br>のの<br>のの<br>のの<br>のの<br>のの<br>の | <ul> <li>B2の注 Exchange Online会议</li> <li>B3の注 Exchange Online会议</li> <li>B30</li> <li>B30</li> <li>B30</li> <li>B30</li> <li>B30</li> <li>B30</li> <li>B30</li> <li>B30</li> <li>B30</li> <li>B30</li> <li>B30</li> <li>B30</li> <li>B30</li> <li>B30</li> <li>B30</li> <li>B30</li></ul> | • |   |               |   |
| 上载 We                                                                                                    | eb 部件 ▼                                                                                                    | 添加部件到:左上区域 ▼                                                                                                    | - |   |               |   |
| 左上図                                                                                                    | Zini<br>Zini                                                                                                    |                                                                                                    |   |   | 表加 取消<br>TOTH |   |

默认显示 8条轮播图片新闻

| 易办:轮播图片新闻                          |        |                      |                  |
|------------------------------------|--------|----------------------|------------------|
| 最新新闻                               |        |                      | 更多               |
|                                    | - NEWI | 文档新闻测试               | 2017-09-22 16:34 |
| 科技为普惠金融带来数子生产                      | - NEWI | 由产业互联网掀起的To B革命正在    | 2017-09-22 16:22 |
| SE2 02 725                         | - NEWI | 蚂蚁金服CEO井贤栋:数字技术推     | 2017-09-22 16:21 |
| 2017499,225                        | - NEWI | 魅蓝Note 6海贼王版预约破10万 萌 | 2017-09-22 16:20 |
|                                    | - NEWI | IFA展奧克斯空调斩获两项大奖:技    | 2017-09-22 16:20 |
| P PRIZE                            | · NEWI | 妇明公司协办首届中国妇女创业创      | 2017-09-22 16:19 |
| <b>IF 0 F 1</b><br>1 2 3 4 5 6 7 8 | · NEWI | 为UX、UI设计师量身打造的三大原…   | 2017-09-22 16:19 |
| NEWIE的蚊金服CEO并员称:数字技术推动金融服务弯        | · NEWI | 国美门店开售iPhone8 消费者抢先  | 2017-09-22 16:18 |
|                                    |        |                      |                  |

支持只显示某个频道下面的新闻,默认全局未筛选的最新新闻。如需改变默认样式,需

| 部件版式类型<br>默认 ▼    |      |
|-------------------|------|
| ● 布局              |      |
| • 高级              |      |
| □ 易办Web部件属性       |      |
| 新闻频道ID            |      |
| 0                 |      |
| 自定义显示样式,填写绝对CSS文( | #URL |
| false             |      |
| 确定取消              | 应用   |

点击小三角,选择"编辑 Web 部件",然后添加绝对路径的样式链接。

9) 易办:任务列表

添加 Web 部件》选择应用程序里面的"易办:任务列表", 然后点击"添加"按钮。

|                                                                                     | Office             | 365                                                                                                    |                                                                                     |                                              |                                                                                                |                                                                   |          |             |               |                                 | ø   | ? |    | 创享云( | 0 |
|-------------------------------------------------------------------------------------|--------------------|----------------------------------------------------------------------------------------------------|-------------------------------------------------------------------------------------|----------------------------------------------|------------------------------------------------------------------------------------------------|-------------------------------------------------------------------|----------|-------------|---------------|---------------------------------|-----|---|----|------|---|
| 浏覽                                                                                  | 页面 插               | 入 WEB 部                                                                                                    | 件                                                                                   |                                              |                                                                                                |                                                                   |          |             |               |                                 |     |   | Q  | 共享   |   |
| ▼<br>停止编辑<br>编辑                                                                     | 编辑属性               | 3 版本 ◎ 版本 ◎ 权限 《 删除网页 □                                                                                                  | 通过电子邮件 通知我<br>发送链接                                                                  |                                              | ★ 1000 1000 1000 1000 1000 1000 1000 10                                                        | <ul> <li>ご</li> <li>ご</li> <li>ご</li> <li>作</li> <li>流</li> </ul> | 编辑<br>编辑 | 设置为主页 标题栏属的 | 标签和备标签和备标签和备标 | ž                               |     |   |    |      |   |
| 类别                                                                                  |                    | 部件                                                                                                    |                                                                                     |                                              |                                                                                                |                                                                   |          |             |               | <br>关于部件                        |     |   |    |      |   |
| <ul> <li>□ 应用</li> <li>□ 表单</li> <li>□ 博森</li> <li>□ 博媒体容</li> <li>□ 筛选会</li> </ul> | 程序 ▲ 和内容 記息 器 物作 ▼ | <ul> <li>□ 工作流任</li> <li>□ 二合同审批</li> <li>● 网站资产</li> <li>□ 微源</li> <li>■ ペロック</li> <li>□ 微源</li> <li>● 易力: E</li> </ul> | 务<br>;<br>:<br>::<br>::<br>::<br>::<br>::<br>::<br>::<br>::<br>::<br>::<br>::<br>:: | ● 易力<br>● 易力<br>● 易力<br>● 易力<br>● 易力<br>● 易力 | :常用链接<br>:常用链接(<br>材):待办任务数器<br>:待办任务数和<br>:列表新闻<br>:轮播图片新闻<br>: <b>任务列表</b><br>. <b>()</b> () | i向布局)<br>蔬<br>IExchange                                           | 0.       | 易办:最新文档     |               | 易办:任务列表<br>任务列表,添加后需要配置WEB部件属性。 |     |   |    |      |   |
| 上载 We                                                                               | ib ii)/平 ▼         | *                                                                                                    | /                                                                                   | /                                            | *                                                                                              |                                                                   | 生上区域     | 12          | 石             | - <u>医41部件到"左上区城1▼</u><br>则区域   | → ( |   | 泰加 | 取消   |   |
|                                                                                     |                    | (                                                                                                    | 添加 Web 部件                                                                           | >                                            |                                                                                                |                                                                   |          | 添加 Web 部件   |               | 添加 Web 部                        | 844 |   |    |      |   |

默认是没有数据的,需要点击右上角的小三角,然后选择"编辑 Web 部件",最右侧会

出现 Web 部件的属性框。

| 易办:任务列表 [2] | 1 |
|-------------|---|
|             |   |
|             |   |
|             |   |
|             |   |
|             |   |
|             |   |
|             |   |
|             |   |
|             |   |
|             |   |

需按要求填写任务列表 URL、任务宿主网站 URL 等。

| - 易                         | 办Web部件                                     | 属性                                               |                                                |  |  |  |  |  |  |
|-----------------------------|--------------------------------------------|--------------------------------------------------|------------------------------------------------|--|--|--|--|--|--|
| 任务<br>URL<br>斜杠             | 列表URL , 境<br>( 不含当前网<br>/' )               | 写相对于任务<br>附站URL及最前                               | 宿主列表<br>面不能包含字符                                |  |  |  |  |  |  |
| 任务<br>填写<br>于当<br>最前<br>URL | 宿主网站URI<br>;若为当前网<br>前网站的子网<br>面不能包含引<br>) | L , 若为当前网<br>奶站子网站 , 则<br>贴URL ( 不含<br>¤符斜杠'/'、也 | 1站,则此属性不<br>11此属性填写相对<br>13前网站URL及<br>13不可包含页面 |  |  |  |  |  |  |
|                             |                                            |                                                  |                                                |  |  |  |  |  |  |
|                             | 显示两栏                                       |                                                  |                                                |  |  |  |  |  |  |
| 自定义显示样式,填写绝对CSS文件URL        |                                            |                                                  |                                                |  |  |  |  |  |  |
| fals                        | e                                          |                                                  |                                                |  |  |  |  |  |  |
|                             | 确定                                         | 取消                                               | 应用                                             |  |  |  |  |  |  |

填写完毕后,就会显示正确的"任务列表"Web部件了。

10) 易办:图文新闻

添加 Web 部件》选择应用程序里面的"易办:图文新闻", 然后点击"添加"按钮。

|                                                               | Office 36                                | 55                                             |                                                                           |                                                                                                    |                               |                         |                                                                                                    |        |                                                     | ø     | ? | 创享云 🕗                                                                                                    |
|---------------------------------------------------------------|------------------------------------------|------------------------------------------------|---------------------------------------------------------------------------|----------------------------------------------------------------------------------------------------|-------------------------------|-------------------------|----------------------------------------------------------------------------------------------------|--------|-----------------------------------------------------|-------|---|----------------------------------------------------------------------------------------------------|
| 浏览                                                            | 页面 插入                                    | WEB 19/4                                       |                                                                           |                                                                                                    |                               |                         |                                                                                                    |        |                                                     |       |   | ♀ 共享 □□                                                                                                    |
| ▶<br>停止编辑<br>↓                                                | □ 100 100 100 100 100 100 100 100 100 10 | (本)<br>2限<br>11除网页                             | 通过电子邮件 通知我 热门程度                                                           | ■ ● ● ● ● ● ● ● ● ● ● ● ● ● ● ● ● ● ● ●                                                                                                    | <ul> <li></li></ul>           | 编辑<br>移动网页-             | ☆置为主页 标题栏属性                                                                                                    |        |                                                     |       |   |                                                                                                    |
| 编辑                                                            | 管理                                       |                                                | 共享和跟踪                                                                     | 审批                                                                                                    | 工作流                           |                         | 页面操作                                                                                                    | 标签和备注  |                                                     |       |   |                                                                                                    |
| 类别                                                            |                                          | 部件                                             |                                                                           |                                                                                                    |                               |                         |                                                                                                    |        | 关于部件                                                |       |   |                                                                                                    |
| □ 应用<br>□ 表 博 察体<br>□ 常 法 会<br>□ 常 洗 会<br>□ 計 社 社<br>□ 上 戦 We | 程序 ▲ 和内容<br>江总<br>器<br>协作 ↓              | □ Exy<br>□ tes<br>● WF<br>□ 费F<br>□ 合f<br>令 网3 | vense reimbursement<br>t<br>Task 标题<br>PTaskTiles 标题<br>册段购<br>可审批<br>点页面 | <ul> <li>■ 同始资产</li> <li>□ 貴源</li> <li>■ 易办: Exchang</li> <li>● 易办: Exchang</li> <li>● 易办: Exchang</li> <li>● 易办: 常用链接</li> <li>● 易办: 常用链接</li> </ul> | e Online<br>e Online<br>(横向布加 | 会议<br>未读                | <ul> <li>局办: 待办任务数梁砖</li> <li>局办: 待办任务数和60</li> <li>局办: 令为不折割</li> <li>局办: 公都图片新闻</li> <li>局办: 任务列表</li> <li>局办: 國文新闻</li> <li>局办: 最新文档</li> </ul> | xchang | 易力: 图文新闻<br>版文新闻, 添加后需要配置WEB部件属性。<br>添加部件到: 左上区域1 • |       |   | 長20 取2所                                                                                                    |
| 左上四<br>反                                                      | <sup>≤域1</sup><br>引力:列表新                 | <b>(</b><br>ī闻 [2]                             | 添加 Web 齡件                                                                 |                                                                                                    |                               | 左上区域<br>添加<br>Web<br>部件 | 2 右侧区域                                                                                                    | 办任务委   | 添加 ₩eb 部件<br>页和Exchange Online未读邮件瓷                 | 砖 [1] |   | <ul> <li>易办:轮播图片新闻</li> <li>高度</li> <li>Web部件有固定的高度</li> <li>◎ 是 @素</li> <li>◎ 否,调整高度以适合</li> <li>究度</li> </ul> |

默认显示7条图文新闻

| 易办:图文新闻[2]                          |                  |  |  |  |  |  |
|-------------------------------------|------------------|--|--|--|--|--|
| 最新新闻                                | 更多               |  |  |  |  |  |
| 文档新闻测试<br>[2017-09-22 16:34] 文档新闻测试 |                  |  |  |  |  |  |
| - NEW! 文档新闻测试                       | 2017-09-22 16:34 |  |  |  |  |  |
| ▪ NEW! 由产业互联网掀起的To B革命正在全面爆发        | 2017-09-22 16:22 |  |  |  |  |  |
| ▪ NEW! 蚂蚁金服CEO井贤栋:数字技术推动金融服务弯道超车    | 2017-09-22 16:21 |  |  |  |  |  |
| ▪ NEWI 魅蓝Note 6海贼王版预约破10万 萌妹应援      | 2017-09-22 16:20 |  |  |  |  |  |
| ▪ NEW! IFA展奥克斯空调斩获两项大奖:技术品质驱动结硕果    | 2017-09-22 16:20 |  |  |  |  |  |
| - № ■ 好明公司协办首届中国妇女创业创新大赛            | 2017-09-22 16:19 |  |  |  |  |  |
|                                     |                  |  |  |  |  |  |

支持显示两栏,多个频道可以用英文逗号隔开,如需改变默认样式,需点击小三角,选

择"编辑 Web 部件", 然后添加绝对路径的样式链接。

| ◉ 标准           |           |       |
|----------------|-----------|-------|
| 部件版式类型         |           |       |
| 默认 ▼           |           |       |
| ➡ 布局           |           |       |
| • 高级           |           |       |
| □ 易办Web部件      | 属性        |       |
| □ 显示两栏         |           |       |
| 新闻频道ID(多<br>隔) | 1)新闻频道ID用 | 英文逗号分 |
|                |           |       |
| 自定义显示样式,       | 填写绝对CSS   | 文件URL |
| false          |           |       |
| 确定             | 取消        | 应用    |

11) 易办:最新文档

|                                                                                                    | Office 36                       | 55                                                                                                    |                                       |                                                                                                    |                                                    |             |       |                                                   | ø                         | ?                      | t     | 1)\$ <del>.</del> | 0 |
|----------------------------------------------------------------------------------------------------|---------------------------------|----------------------------------------------------------------------------------------------------|---------------------------------------|----------------------------------------------------------------------------------------------------|----------------------------------------------------|-------------|-------|---------------------------------------------------|---------------------------|------------------------|-------|-------------------|---|
| 浏览                                                                                                   | 页面 插入                           | WEB 部件                                                                                                    |                                       |                                                                                                    |                                                    |             |       |                                                   |                           |                        | Q     | 共享                |   |
| ▲<br>停止编辑<br>↓                                                                                       | ◎<br>編編属性<br>・ × 新              | 版本<br>双膜<br>删除网页<br>发送键                                                                                                    | ● ● ● ● ● ● ● ● ● ● ● ● ● ● ● ● ● ● ● | 勤 批准 拒绝                                                                                                    | <ul> <li>ご作流</li> <li>編辑</li> <li>移动网页・</li> </ul> | 设置为主页 标题栏属性 | ~ 一   |                                                   |                           |                        |       |                   |   |
| 编辑                                                                                                   | 管理                              | 立见(件                                                                                                    | 共享和跟踪                                 | 审批                                                                                                    | 工作流                                                | 页面操作        | 标签和备注 | 关于如件                                              |                           |                        |       |                   |   |
| <ul> <li>□ 应用</li> <li>□ 表単容</li> <li>□ 博客体容</li> <li>□ 许容选</li> <li>□ 社社区</li> <li>上载 We</li> </ul> | 程序<br>和内容<br>汇总<br>器<br>协作<br>↓ | <ul> <li>              → 网站页面          </li> <li>             → 同均达资产         </li> <li>             → 環次         </li> <li>             → 第一次         </li> <li>             → 第一次         </li> <li>             → 第一次         </li> <li>             → 第一次         </li> <li>             → 第一次         </li> <li>             → 第一次         </li> <li>             → 第一次         </li> <li>             → 第一次         </li> <li>             →         </li> </ul> | inge Online会议<br>inge Online未读<br>辩   | <ul> <li>●易办:常用链接(</li> <li>●易办:待办任务数</li> <li>●易办:初支新闻</li> <li>●易办:約1,45%</li> <li>●易办:約1,45%</li> <li>●易办:公園型片新</li> <li>●易办:医文新闻</li> </ul> | 関向布局)<br>盗砖<br>和Exchang<br>闻                       | ●易办:最新文档    |       | 易办:最新文档<br>最新文档,添加后需要配置WEB部件属性。<br>添加部件我: 左上区域1 • |                           | SPE                    | 5.ta  | 取消                |   |
| 左上区                                                                                                  | <u>≺</u> 城1                     |                                                                                                    |                                       |                                                                                                    | 左上区域                                               | 2 右侧区域      |       |                                                   |                           |                        | 易办:图文 | 新闻                | _ |
| 添加 Web 部件                                                                                            |                                 |                                                                                                    | 添加<br>Wel<br>部件                       |                                                                                                    |                                                    | 添加 Web 部件   |       |                                                   | Web 部件存<br>◎ 是<br>● 否, 调整 | 国定的高<br>像<br>を<br>高度以适 | 度素    |                   |   |
| 易办:图文新闻 [2]                                                                                          |                                 |                                                                                                    |                                       |                                                                                                    | 砖 [1]                                              |             | 宽度    |                                                   | •                         |                        |       |                   |   |

默认是没有数据的,需要点击右上角的小三角,然后选择"编辑 Web 部件",最右侧会

出现 Web 部件的属性框。

| 易办:最新文档[2] |  | • |
|------------|--|---|
|            |  |   |
|            |  |   |
|            |  |   |
|            |  |   |

需按要求填写文档库 URL、文档宿主网站 URL、文件夹 ID 等。

| □ 易办Web部件属性                                                                                  |
|----------------------------------------------------------------------------------------------|
| 文档库URL,填写相对于文档库宿主文档库<br>URL (不含当前网站URL及最前面不能包含字符<br>斜杠'/' )                                  |
| 文档宿主网站URL,若为当前网站,则此属性不填写;若为当前网站子网站,则此属性填写相对于当前网站的子网站URL(不含当前网站URL及最前面不能包含字符斜杠'/'、也不可包含页面URL) |
| 文件夹ID,当需要显示特定文件夹中文件时填写<br>此属性,否则不填写。可通过编辑文件夹属性,<br>在浏览器地址栏中获取文件夹ID                           |
| <ul> <li>□ 显示两栏</li> <li>自定义显示样式,填写绝对CSS文件URL</li> <li>false</li> </ul>                      |
| 确定 取消 应用                                                                                     |

填写完毕后,就会显示正确的"最新文档"Web部件了。